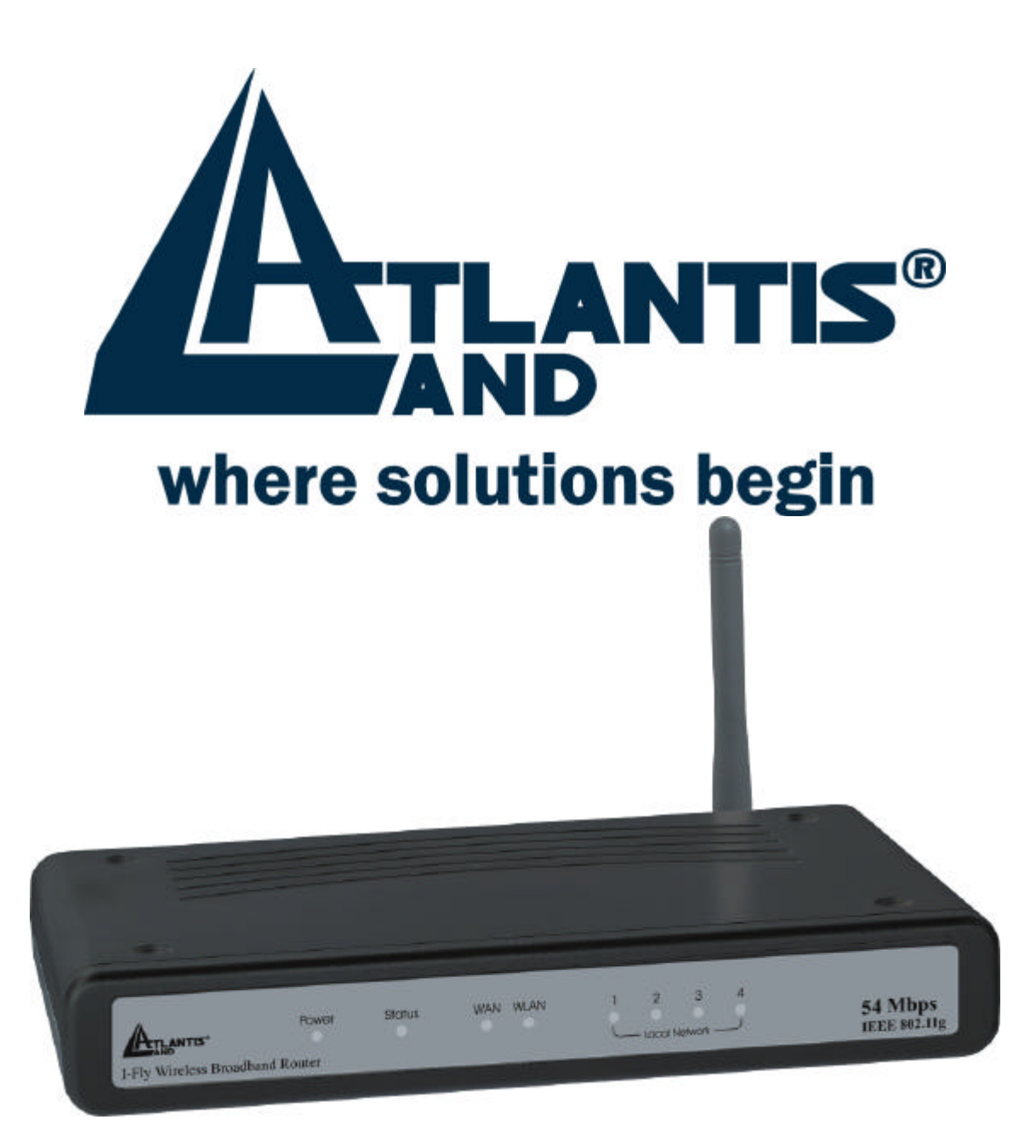

# I-Fly Wireless Broadband Router

User's Manual (V1.0)

### COPYRIGHT

The Atlantis Land logo is a registered trademark of Atlantis Land SpA. All other names mentioned mat be trademarks or registered trademarks of their respective owners. Subject to change without notice. No liability for technical errors and/or omissions. Copyright © 2002 by this company.

### DISCLAIMER

This company makes no representations or warranties, either expressed or implied, with respect to the contents hereof and specifically disclaims any warranties, merchantability or fitness for any particular purpose. Any software described in this manual is sold or licensed "as is". Should the programs prove defective following their purchase, the buyer (and not this company, its distributor, or its dealer) assumes the entire cost of all necessary servicing, repair, and any incidental or consequential damages resulting from any defect in the software. Further, this company reserves the right to revise this publication and to make changes from time to time in the contents hereof without obligation to notify any person of such revision or changes.

### FCC Warning

This equipment has been tested and found to comply with the regulations for a Class B digital device, pursuant to Part 15 of the FCC Rules. These limits are designed to provide reasonable protection against harmful interference when the equipment is operated in a commercial environment. This equipment generates, uses, and can radiate radio frequency energy and, if not installed and used in accordance with this user's guide, may cause harmful interference to radio communications. Operation of this equipment in a residential area is likely to cause harmful interference, in which case the user will be required to correct the interference at his own expense.

### **CE Mark Warning**

This is a Class B product. In a domestic environment, this product may cause radio interference, in which case the user may be required to take adequate measures.

### **Important Note**

This equipment complies with FCC radiation exposure limits set forth for an uncontrolled environment. The antenna(s) used for this equipment must be installed to provide a separation distance of at least 30 cm from all persons.

This equipment must not be operated in conjunction with any other antenna.

# INDEX

| CHAPITER 1                                                 | 1          |
|------------------------------------------------------------|------------|
| 1.1 AN OVERVIEW OF THE I-FLY WIRELESS BROADBAND ROUTER     | 1          |
| 1.2 PACKAGE CONTENTS                                       | 2          |
| 1.3 I-FLY WIRELESS BROADBAND ROUTER FEATURES               | 2          |
| 1.4 System Requirements                                    | 3          |
| 1.5 I-FLY WIRELESS BROADBAND ROUTER APPLICATION            | 3          |
| CHAPITER 2                                                 | 5          |
| 2.1 CAUTIONS FOR USING THE I-FLY WIRELESS BROADBAND ROUTER | 5          |
| 2.2 The Front LEDs                                         | 5          |
| 2.3 THE REAR PORTS                                         | 6          |
| 2.4 Cabling                                                | 6          |
| CHAPITER 3                                                 | 7          |
| 3.1 Before Configuration                                   | 7          |
| 3.2 CONNECTING THE I-FLY WIRELESS BROADBAND ROUTER         | 7          |
| 3.3 CONFIGURING PC IN WINDOWS                              | 8          |
| 3.3.1 For Windows 95/98/ME                                 | 8          |
| 3.3.2 For Windows NT4.0                                    | 10         |
| 3.3.3 For Windows 2000                                     | 11         |
| 3.3.4 For Windows XP                                       | 13         |
| 3.4 Test TCP/IP                                            | . 15       |
| 3.5 CONFIGURING INTERNET EXPLORER                          | . 15       |
| 3.6 FACTORY DEFAULT SETTINGS                               | . 16       |
| 3.6.1 LAN and WAN Port Addresses                           | 16         |
| 3.7 RESET                                                  | . 16       |
| 3.8 CONFIGURAZIONE DEL ROUTER TRAMITE BROWSER              | . 17       |
| 3.8.1 LAN Settings                                         | 18         |
| 3.8.1.1 LAN&DHCP Server                                    | . 18       |
| 3.8.1.2 WAN                                                | . 19       |
| 3.8.1.3 Password                                           | . 21       |
| 3.8.1.4 Time                                               | . 22       |
| 3.8.1.5 Dynamic DNS                                        | . 22       |
| 3.8.2 Wireless                                             | 22         |
| 3.8.2.1 Basic                                              | . 22       |
| 3.8.2.2 Authentication                                     | . 23       |
| 3.8.2.3 Advanced                                           | . 24       |
| 3.2.3.4 802.1x                                             | . 24       |
| 3.8.3 SIAIUS                                               | 23         |
| 3.8.3.1 Device Information                                 | . 25       |
| 3.8.3.2 Log                                                | . 26       |
| 5.8.5.5 Log Setting                                        | . 21       |
| 5.8.5.4 Statistics                                         | . 28       |
| 3.0.3.3  WHELESS                                           | . 28<br>20 |
| 3.0.4 KUU111VU                                             | 20         |
| 3.8.4.2 Dynamic                                            | 20<br>20   |
| $\mathcal{J}_{\mathcal{O}}, \tau, \mathcal{L}$             | 、 ムフ       |

| 3.8.4.3 Routing Table     |    |
|---------------------------|----|
| 3.8.5 Access              |    |
| 3.8.5.1 Filter            |    |
| 3.8.5.2 Virtual Server    |    |
| 3.8.5.3 Special AP        |    |
| 3.8.5.4 DMZ               |    |
| 3.8.5.5 Firewall Rule     |    |
| 3.8.6 Management          |    |
| 3.8.6.1 SNMP              |    |
| 3.8.6.2 Remote Management |    |
| 3.8.7 Tools               |    |
| 3.8.7.1 Restart           |    |
| 3.8.7.2 Settings          |    |
| 3.8.7.3 Firmware          |    |
| 3.8.7.4 Ping Test         |    |
|                           |    |
|                           |    |
|                           | 42 |
| QUICK SETUP WITH WIZARD   |    |
| A DDENIDIV B              |    |
|                           |    |
| TECHNICAL FEATURES        | 49 |
|                           |    |
| A DDENIDIY C              |    |
|                           |    |
| GLOSSARY                  | 51 |
| 02022.201                 |    |
| APPENDIX D                |    |
|                           |    |
| SUPPORT                   |    |

A02-WR-54G/M2 (November 2003)

# Chapiter 1 Introduction

And' besides available on CDRom a Quick Start Guide for a fast configuration.

## **1.1 An Overview of the I-Fly Wireless Broadband Router**

The device for a total freedom of movement without losing the connection. Easy to be installed and fast and flexible, with I-Fly Wireless Broadband Router there is no more obligation for a fixed working place: you can easily work or navigate for fun from your own garden or in different rooms of your office, always in wireless connection.

I-Fly Wireless Router is extremely flexible and you can choose the technology for your connection to internet, i.e. through an ISDN device or through the fast solution of the broadband. Your whole office can be connected to the web simultaneously and throughout, thanks to our I-Fly Wireless Router, which can serve up to 253 users. The Roaming function gives you a complete freedom of movement and two or more Wireless Router can serve wireless also large headquarters.

Thanks to advanced security functions which are integrated and thanks to the troughput of the protocol IEE802.11G you are going to have a fast and flexible wireless net, hacker safe.

The chipsets fully support Wi-Fi Protected Access (WPA) and the IEEE 802.11i draft security standards in hardware and high-speed encryption engines for both the Temporal Key Integrity Protocol (TKIP) and the Advanced Encryption Standard (AES) with no performance degradation.

Last, but not least, this product implements Atheros Super  $G^{TM}$  (available for devices with chipset Atheros) capabilities to deliver 108 Mbps raw data rates and 90 Mbps TCP/IP throughput for 802.11g wireless LANs (Real-time hardware data compression, Dynamic transmit and modulation optimization and Standards-compliant bursting mode adapts to the network).

This product also serves as an Internet firewall, protecting your network from being accessed by outside users. Not only provides the natural firewall function (Network Address Translation, NAT), it also provides rich firewall features to secure a user's network. All incoming data packets are monitored and filtered. Besides, it can also be configured to block internal users from accessing to the Internet.

The product provides three levels of security support. First, it masks LAN users' IP addresses which are invisible to outside users on the Internet, making it much more difficult for a hacker to target a machine on your network. Secondly it can block and redirect certain ports to limit the services that outside users can access. For example, to ensure that games and other Internet applications will run properly, a user can open some specific ports for outside users to access internal services in the network. Finally it can also detect and block many Hacker Patterns and not allow hackers into your network.

Integrated DHCP services, client and server, allows up to 253 users to get their IP addresses automatically on boot up from the product. Simply set local machines as a DHCP client to accept a dynamically assigned IP address from DHCP server and reboot. Each time a local machine is powered up; the router will recognize it and assign an IP address to instantly connect it to the LAN.

For advanced users, The Virtual Server function allows the product to provide limited visibility to local machines with specific services for outside users. An ISP provided IP address can be set to the

product and then specific services can be rerouted to specific computers on the local network. For instance, a dedicated web server can be connected to the Internet via the product and then incoming requests for HTML that are received by the product can be rerouted to the dedicated local web server, even though the server now has a different IP address. In this example, the product is on the Internet and vulnerable to attacks, but the server is protected.

Virtual Server can also be used to re-task services to multiple servers. For instance, the product can be set to allow separated FTP, Web, and Multiplayer game servers to share the same Internet-visible IP address while still protecting the servers and LAN users from hackers.

## **1.2 Package Contents**

- 1. One I-Fly Wireless Broadband Router
- 2. One CD-ROM containing the online manual
- 3. One Quick Start Guide
- 4. One CAT-5 LAN cable
- 5. One AC-DC power adapter (5V DC, 2A)
- 6. Warranty

If any of the above items are missing, please contact your reseller.

## **1.3 I-Fly Wireless Broadband Router Features**

I-Fly Wireless Broadband Router provides the following features:

- Interoperable with IEEE802.11g and IEEE802.11b
- Atheros Super G<sup>TM</sup> capabilities to deliver 108 Mbps raw data rates and 90 Mbps TCP/IP throughput for 802.11g wireless LANs (Real-time hardware data compression, Dynamic transmit and modulation optimization and Standards-compliant bursting mode adapts to the network)
- WPA (with PSK, TKIP): The chipsets fully support Wi-Fi Protected Access (WPA) and the IEEE 802.11i draft security standards in hardware and high-speed encryption engines for both the Temporal Key Integrity Protocol (TKIP) and the Advanced Encryption Standard (AES) with no performance degradation.
- **Fast Ethernet Switch:** A 4-port 10/100Mbps fast Ethernet switch is supported in the LAN site and automatic switching between MDI and MDI-X for 10Base-T and 100Base-TX ports is supported. An Ethernet straight or cross-over cable can be used directly, this fast Ethernet switch will detect it automatically.
- Dual antenna: Dipole External removable Antenna (SMA) and Embedded Antenna
- **Quick Installation Wizard:** Supports a WEB GUI page to install this device quickly. With this wizard, an end user can enter the information easily which they from the ISP, then surf the Internet immediately.
- Universal Plug and Play (UPnP) and UPnP NAT Traversal: This protocol is used to enable simple and robust connectivity among stand-alone devices and PCs from many different vendors. It makes network simple and affordable for users. UPnP architecture leverages TCP/IP and the Web to enable seamless proximity networking in addition to control and data transfer among networked devices.
- Network Address Translation (NAT): Allows multi-users to access outside resource such as Internet simultaneously with one IP address/one Internet access account. Besides, many

application layer gateway (ALG) are supported such as web browser, ICQ, FTP, Telnet, E-mail, News, Net2phone, Ping, NetMeeting and others.

- **Firewall:** Supports SOHO firewall with NAT technology. Automatically detects and blocks the Denial of Service (DoS) attack. The URL-blocking, packet filtering and SPI are also supported. The hacker's attack will be recorded associated with timestamp in the security logging area. More firewall features will be added continually, please visit our web site to download latest firmware.
- **Dynamic Domain Name System (DDNS):** The Dynamic DNS service allows you to alias a dynamic IP address to a static hostname. This dynamic IP address is the WAN IP address.
- **PPP over Ethernet (PPPoE):** Provide embedded PPPoE client function to establish a connection. Users can get greater access speed without changing the operation concept, sharing the same ISP account and paying for one access account. No PPPoE client software is required for the local computer. The Always ON, Dial On Demand and auto disconnection (Idle Timer) functions are provided too.
- Virtual Server: Users can specify some services to be visible from outside users. The router can detect incoming service request and forward it to the specific local computer to handle it. For example, users can assign a PC in a LAN acting as a WEB server inside and expose it to the outside network. Outside users can browse an inside web server directly while it is protected by NAT. A DMZ host setting is also provided to a local computer exposed to the outside network, Internet.
- **Rich Packet Filtering:** Not only filters the packet based on IP address, but also based on Port numbers. It also provides a higher-level security control.
- **Dynamic Host Control Protocol (DHCP) client and server:** In the WAN site, the DHCP client can get an IP address from the Internet Server Provider (ISP) automatically. In the LAN site, the DHCP server can allocate up to 253 client IP addresses and distribute them including IP address, subnet mask as well as DNS IP address to local computers. It provides an easy way to manage the local IP network.
- Static and RIP1/2 Routing: Supports an easy static table or RIP1/2 routing protocol to support routing capability.
- **SNTP:** An easy way to get the network real time information from an SNTP server.
- Web based GUI: supports web based GUI for configuration and management. It is userfriendly with an on-line help, providing necessary information and assist user timing. It also supports remote management capability for remote users to configure and manage this product.
- **Firmware Upgradeable:** the device can be upgraded to the latest firmware through the WEB based GUI.
- **Rich management interfaces:** Supports flexible management interfaces with local console port, LAN port, and WAN port. Users can use terminal application through console port to configure and manage the device, or Telnet, WEB GUI, and SNMP through LAN or WAN ports to configure and manage a device.

## **1.4 System Requirements**

- ? Microsoft Internet Explorer 5.5 or higher
- ? DSL/ Cable Modem Broadband Internet connection and ISP account
- ? PCs equipped with 10Mbps or 10/100 Mbps Ethernet connection to support TCP/IP protocol
- ? One CD-ROM drive

## **1.5 I-Fly Wireless Broadband Router Application**

- ? Home SOHO networking for device sharing and wireless multimedia
- ? Wireless office provides a wider range for home and SOHO Ethernet

- ? Enables wireless building-to-building data communication
- ? Built-in infrastructure mode
- ? Router provides ideal solution for:
- ? Difficult-to-wire environments
- ? Temporary LANs for scenarios such as trade-exhibitions and meetings
- ? Enables LAN adaptability to frequently changing environments

? Enables remote access to corporate network information, for example e-mail and the company home page

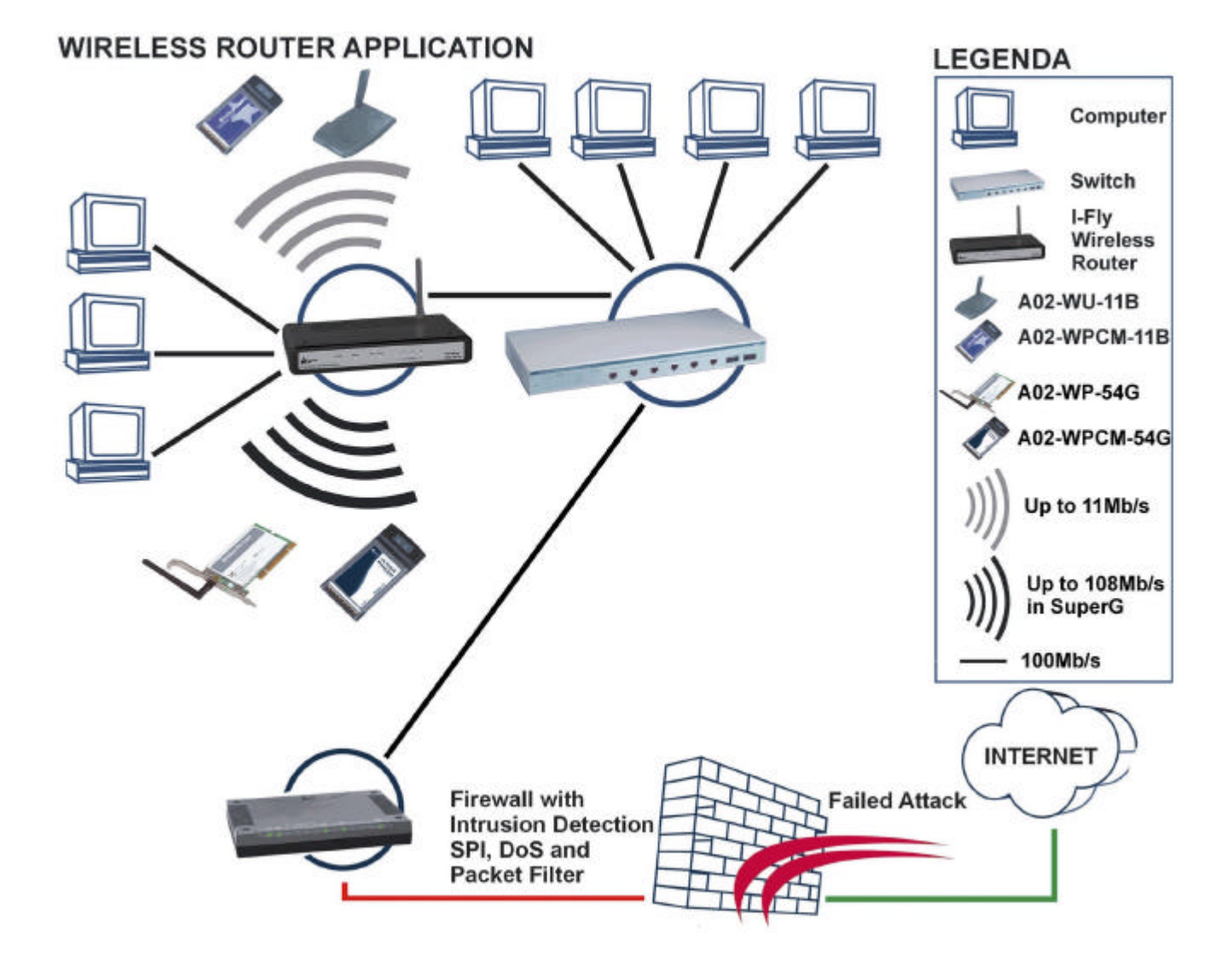

# **Chapiter 2**

**Using I-Fly Wireless Broadband Router** 

## 2.1 Cautions for using the I-Fly Wireless Broadband Router

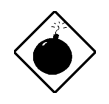

Do not place the Router under high humidity and high temperature.

Do not use the same power source for Router with other equipment.

Do not open or repair the case yourself. If the Router is too hot, turn off the power immediately and have a qualified serviceman repair it.

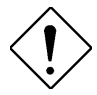

Place the Router on a stable surface.

Only use the power adapter that comes with the package, Using a power supply with a different voltage rating than the one included will cause damage and void the warranty for this product.

## 2.2 The Front LEDs

|     | LED          | MEANING                                                                                             |
|-----|--------------|----------------------------------------------------------------------------------------------------|
| 1   | POWER        | ON=Indicates proper connection to power supply.<br>OFF= The unit is not receiving power             |
| 2   | STATUS       | BLINKING=Indicates that the device is ready.                                                        |
| 3   | WAN          | ON= Indicates connection to the WAN port<br>BLINKING= Data transmission.                            |
| 4   | WLAN         | ON= Link is established<br>BLINKING= Packet transmit or receive activity<br>OFF= No Link activity   |
| 5-8 | LAN(1,2,3,4) | ON= Indicates connection is established.<br>BLINKING= Data transmissions<br>OFF= No LAN connections |

## 2.3 The Rear Ports

-

|   | PORT                        | MEANING                                                                                                    |
|---|-----------------------------|----------------------------------------------------------------------------------------------------|
| 1 | LAN<br>(4 connettori RJ-45) | Auto MDI/MDIX LAN ports automatically sense the cable type when connecting to Ethernet-enabled computers.  |
| 5 | WAN                         | The Auto MDI/MDIX WAN port is the connection for the Ethernet cable to the Cable or DSL modem              |
| 6 | RESET                       | After the device has turned on, press it (10s) to reset the device or restore to factory default settings. |
| 7 | POWER (Jack)                | Receptor for the Power Adapter                                                                             |

## 2.4 Cabling

The most common problem is bad cabling or ADSL/ISDN configuration. Make sure that all connected devices are turned on. On the front of the product is a bank of LEDs. As a first check, verify that the LAN/WLAN Link and Power line LEDs are lit.Verify that STATUS blink. If they are not, verify that you are using the proper cables.

# Chapiter 3 Configuration

The I-Fly Wireless Broadband Router can be configured with your Web browser. The web browser is included as a standard application in the following operation systems, UNIX, Linux, Mac OS, Windows 95/98/NT/2000/Me, and etc. The product provides a very easy and user-friendly interface for configuration.

## **3.1 Before Configuration**

This section describes the configuration required by LAN-attached PCs that communicate with the I-Fly Wireless Broadband Router, either to configure the device or for network access. These PCs must have an Ethernet interface installed properly, be connected to the Router either directly or through an external repeater hub, and have TCP/IP installed and configured to obtain an IP address through a DHCP server or a fixed IP address that must be in the same subnet of the Router. The default IP address of the ADSL Firewall Router is **192.168.1.1** and subnet mask is 255.255.255.0. The best and easy way is to configure the PC to get an IP address from the Router. Also make sure you have UNINSTALLED any kind of software firewall that can cause problems while accessing the 192.168.1.1 IP address of the router.

Please follow the steps below for PC's network environment installation. First of all, please check your PC's network components. The TCP/IP protocol stack and Ethernet network adapter must be installed. If not, please refer to MS Windows related manuals.

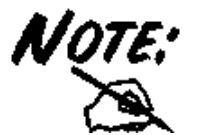

Any TCP/IP capable workstation can be used to communicate with or through the ADSL Firewall Router. To configure other types of workstations, please consult the manufacturer's documentation.

## **3.2 Connecting the I-Fly Wireless Broadband Router**

- **1.** Power on the device
- 2. Make sure the PWR(green) and SYS(blinking) Leds are OK & LAN(WLAN) Led is lit
- 3. Connect PC directly to the Router by cable or Wireless
- 4. Before taking the next step, make sure you have uninstalled any software firewall

## **3.3 Configuring PC in Windows**

## **3.3.1 For Windows 95/98/ME**

- 1. Go to Start / Settings / Control Panel. In the Control Panel, double-click on Network and choose the Configuration tab.
- 2. Select TCP / IP -> NE2000 Compatible, or the name of any Network Interface Card (NIC) [or Wireless Interface Card in] your PC.
- **3.** Click **Properties**.

| Network                                                                                                    |
|----------------------------------------------------------------------------------------------------|
| Configuration Identification Access Control                                                                                                    |
| The following network components are installed:                                                                                                    |
| NE2000 Compatible  NetBEUI -> Dial-Up Adapter  NetBEUI -> NE2000 Compatible  TCP/IP -> Dial-Up Adapter  TCP/IP -> NE2000 Compatible  Elle and printer sharing for Microsoft Networks |
| Add Remove Properties                                                                                                    |
| Client for Microsoft Networks                                                                                                    |
| Description<br>TCP/IP is the protocol you use to connect to the Internet and<br>wide-area networks.                                                                                  |
| OK Cancel                                                                                                    |

4. Select the IP Address tab. In this page, click the Obtain an IP address automatically radio button.

| <b>.</b>                                                                           |                                                                                       | 1 10.000                                                         |
|------------------------------------------------------------------------------------|---------------------------------------------------------------------------------------|------------------------------------------------------------------|
| Bindings                                                                           | Advanced                                                                              | NetBIUS                                                          |
| DNS Configuration                                                                  | Gateway   WINS Confi                                                                  | guration (IP Address                                             |
| An IP address can<br>If your network doa<br>your network admir<br>the space below. | be automatically assigne<br>es not automatically assig<br>histrator for an address, a | d to this computer.<br>n IP addresses, ask<br>nd then type it in |
| 7 <sup>©</sup> Obtain an IP                                                        | address automatically                                                                 |                                                                  |
| C Specify an IP                                                                    | address:                                                                              |                                                                  |
| IP Address:                                                                        |                                                                                       |                                                                  |
| Sybnet Masi                                                                        | k: .                                                                                  |                                                                  |
|                                                                                    |                                                                                       |                                                                  |
|                                                                                    |                                                                                       |                                                                  |
|                                                                                    |                                                                                       |                                                                  |
|                                                                                    |                                                                                       |                                                                  |
|                                                                                    |                                                                                       |                                                                  |

- 5. Then select the **DNS Configuration** tab.
- 6. Select the **Disable DNS** radio button and click "**OK**" to finish the configuration.

| TCP/IP Properties            | ? ×                                                 |
|------------------------------|-----------------------------------------------------|
| Bindings Advar               | nced   NetBIOS  <br>WINS Configuration   IP Address |
| C Enable DNS                 |                                                     |
| Host                         | Domain:                                             |
| DNS Server Search Order —    | <u>A</u> dd<br><u>B</u> emove                       |
| Domain Suffix Search Order – | A <u>d</u> d<br>Re <u>m</u> ove                     |
|                              | OK Cancel                                           |

## 3.3.2 For Windows NT4.0

- 1. Go to Start / Settings / Control Panel. In the Control Panel, double-click on Network and choose the Protocols tab.
- 2. Select TCP/IP Protocol and click Properties.

| dentification   Sei                                                                                                    | vices Protoc                                         | ols Adapters Bin                                       | dings                    |
|----------------------------------------------------------------------------------------------------|------------------------------------------------------|--------------------------------------------------------|--------------------------|
| Network Protoco                                                                                                    | ds:                                                  |                                                        |                          |
| Image: Second Second | otocol<br>K/SPX Compat<br>BIOS<br>Incol              | ble Transport                                          |                          |
| Add                                                                                                    | Remove                                               | Properties                                             | Update                   |
| Transport Cont<br>area network p<br>diverse interco                                                                                                    | rol Protocol/In<br>rotocol that pro<br>nnected netwo | ternet Protocol. The o<br>ovides communicatio<br>rrks. | default wide<br>n across |
| 1                                                                                                    |                                                      |                                                        |                          |
|                                                                                                    |                                                      |                                                        |                          |

3. Select the Obtain an IP address from a DHCP server radio button and click "OK".

| An IP address can<br>by a DHCP server.<br>ask your network a                                                   | be automatic<br>If your netwo<br>dministrator fo | ally assi<br>ork doe:<br>or an ad | igned to this r<br>s not have a<br>Idress, and th | network card<br>DHCP server,<br>en type it in |
|----------------------------------------------------------------------------------------------------|--------------------------------------------------|-----------------------------------|---------------------------------------------------|-----------------------------------------------|
| the space below.                                                                                               |                                                  |                                   |                                                   |                                               |
|                                                                                                    |                                                  |                                   |                                                   |                                               |
| Ada <u>p</u> ter:                                                                                              |                                                  |                                   |                                                   |                                               |
| Uvour network ada                                                                                              | pter)                                            |                                   |                                                   |                                               |
| Dbtain an IP                                                                                                   | address from                                     | a DHC                             | P server                                          |                                               |
| □ C Specify an IF                                                                                              | o address —                                      |                                   |                                                   |                                               |
| and a second second second second second second second second second second second second second second second |                                                  | ÷.                                | 0                                                 |                                               |
| [P Address:                                                                                                    |                                                  |                                   |                                                   |                                               |
| [P Address:<br>Sybnet Mask:                                                                                    |                                                  | ž.                                |                                                   |                                               |
| IP Address:<br>Sybnet Mask:<br>Default <u>G</u> atewa                                                          | y                                                | ž.<br>                            | - C-                                              |                                               |
| IP Address:<br>Sybnet Mask:<br>Default <u>G</u> atewa                                                          | и.                                               | 8.<br>22                          | +                                                 |                                               |

## 3.3.3 For Windows 2000

- 1. Go to Start / Settings / Control Panel. In the Control Panel, double-click on Network and Dial-up Connections.
- 2. Double-click LAN Area Connection.

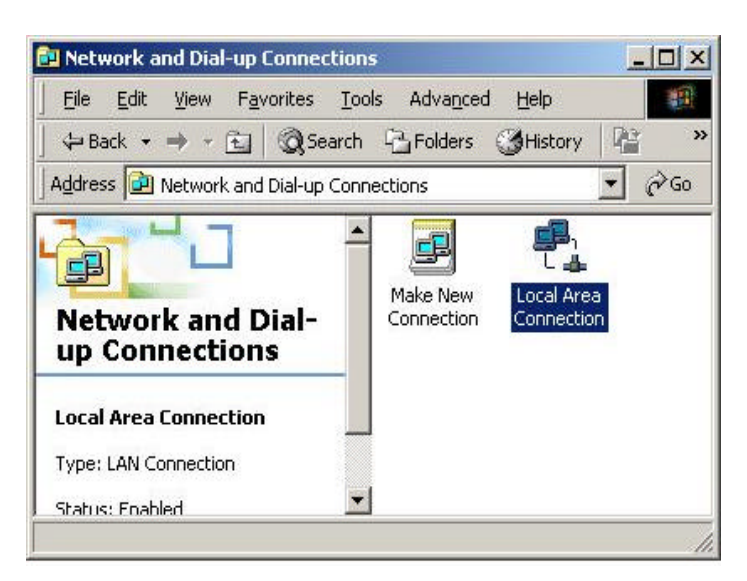

3. In the LAN Area Connection Status window, click Properties.

| ocal Area Connectio | n Status                       | ?)       |
|---------------------|--------------------------------|----------|
| General             |                                |          |
| Connection          |                                |          |
| Status:             | Connecte                       | ed       |
| Duration:           | 05:54:2                        | 27       |
| Speed:              | 10.0 Mb                        | ps       |
| Packets:            | Sent — 🖳 — Receive<br>300   13 | ed<br>38 |
| Properties          | Disable                        |          |
|                     | <u></u>                        | ose      |

4. Select Internet Protocol (TCP/IP) and click Properties.

| cal Area Connection 2 Properties                                                                                                    | ?)                   |
|----------------------------------------------------------------------------------------------------|----------------------|
| General Sharing                                                                                                    |                      |
| Connect using:                                                                                                    |                      |
| Realtek RTL8139(A) PCI Fast Ethernet Adapte                                                                                                    | r                    |
| Components checked are used by this connection:                                                                                                    | <u>C</u> onfigure    |
| Internet Protocol (TCP/IP)                                                                                                    | ┛                    |
| Description                                                                                                    |                      |
| Transmission Control Protocol/Internet Protocol. The<br>wide area network protocol that provides communic<br>across diverse interconnected networks. | ne default<br>cation |
| └── Sho <u>w</u> icon in taskbar when connected                                                                                                    |                      |
|                                                                                                    | 12                   |

5. Select the Obtain an IP address automatically and the Obtain DNS server address automatically radio buttons.

**6.** Click **"OK"** to finish the configuration.

| s capability. Otherwise, you nee<br>e appropriate IP settings. | ed to ask y | our ne | twork      | administ | rator for |
|----------------------------------------------------------------|-------------|--------|------------|----------|-----------|
|                                                                | stically    |        |            |          |           |
| Use the following IP address                                   | s:          |        |            |          |           |
| [P address:                                                    |             | (6)    | <i>3</i> 0 | 53       |           |
| Sybnet mask:                                                   | Г           | 3      | 30         | 62       |           |
| Default gateway:                                               |             | 4      |            | 23       | -         |
| Obtain DNS server address                                      | automatic   | مالي   |            |          |           |
| O Use the following DNS server                                 | er address  | es:    |            |          |           |
| Preferred DNS server                                           |             |        | ±1:        | -        |           |
| Alternate DNS server:                                          | Γ           | 9      | ÷          | - 63     | 1         |
|                                                                |             |        |            |          |           |

## 3.3.4 For Windows XP

- 1. Go to Start / Control Panel (in Classic View). In the Control Panel, double-click on Network Connections.
- 2. Double-click Local Area Connection

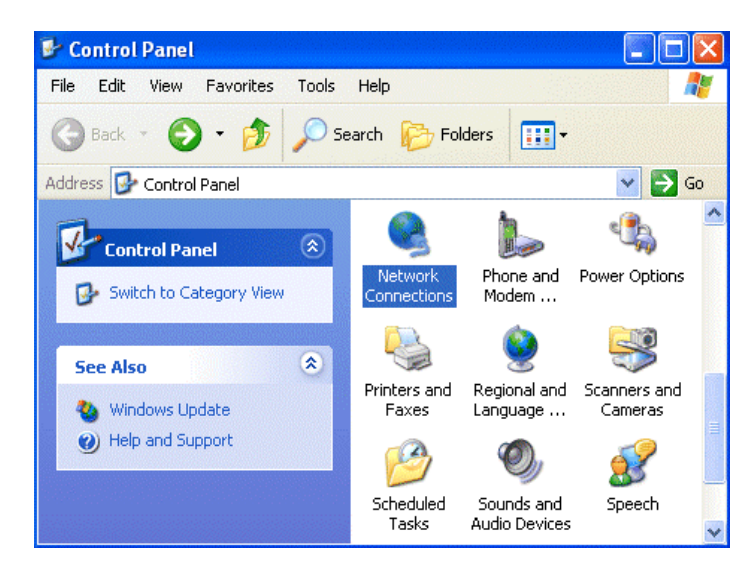

3. In the LAN Area Connection Status window, click Properties.

| 🕹 Local Area Con | nection Status | ? 🔀        |
|------------------|----------------|------------|
| General Support  |                |            |
| Connection       |                |            |
| Status:          |                | Connected  |
| Duration:        |                | 00:05:34   |
| Speed:           |                | 100.0 Mbps |
| Activity         | Sent 👰         | - Received |
| Bytes:           | 1,403          | 1,749      |
| Properties       | Disable        | Close      |

4. Select Internet Protocol (TCP/IP) and click Properties.

| Local Area Connection Properties                                                                                                    | ?     |
|----------------------------------------------------------------------------------------------------|-------|
| General Authentication Advanced                                                                                                    |       |
| Connect using:                                                                                                    |       |
| D-Link DFE-530TX PCI Fast Ethernet Adapter (rev.B)                                                                                                    |       |
| Configure                                                                                                    | e     |
| This connection uses the following items:                                                                                                    |       |
| Install Uninstall Propertie                                                                                                    | s     |
| Description                                                                                                    |       |
| Transmission Control Protocol/Internet Protocol. The defau<br>wide area network protocol that provides communication<br>across diverse interconnected networks. | ılt   |
| Show icon in notification area when connected                                                                                                    |       |
| OK C.                                                                                                    | ancel |

- 5. Select the Obtain an IP address automatically and the Obtain DNS server address automatically radio buttons
- 6. Click "OK" to finish the configuration.

| ou can get IP settings assigne<br>is capability. Otherwise, you r<br>e appropriate IP settings. | ed automatically if your network supports<br>eed to ask your network administrator fo |
|-------------------------------------------------------------------------------------------------|---------------------------------------------------------------------------------------|
| ⊙ Obtain an IP address auto                                                                     | omatically                                                                            |
| 🔵 Use the following IP addre                                                                    | :228                                                                                  |
| IP address:                                                                                     |                                                                                       |
| Subnet mask:                                                                                    |                                                                                       |
| Default gateway:                                                                                |                                                                                       |
| Obtain DNS server addres                                                                        | ss automatically                                                                      |
| 🔿 Use the following DNS se                                                                      | rver addresses:                                                                       |
| Preferred DNS server:                                                                           |                                                                                       |
| Alternate DNS server:                                                                           |                                                                                       |
|                                                                                                 |                                                                                       |

## 3.4 Test TCP/IP

After configuring the TCP/IP protocol, you can use the *ping* command to check if your computer has successfully connected to this Router. The following example shows the ping procedure for Windows 98.

First, execute the *ping* command.

Ping 192.168.1.1

If the following messages appear:

Pinging 192.168.1.1 with 32 bytes of data:

Reply from 192.168.1.1: bytes=32 times<10ms TTL=64

Reply from 192.168.1.1: bytes=32 times<10ms TTL=64

Reply from 192.168.1.1: bytes=32 times<10ms TTL=64

A communication link between your computer and this Router has been successfully established. Otherwise, if you get the following messages,

Pinging 192.168.1.1 with 32 bytes of data: Request timed out. Request timed out. Request timed out.

There must be something wrong in configuring procedure or cable issue. Please check the LAN/WLAN LINK LED must be lighted. Or check TCP/IP configuration of your computer. Try to press the key reset for 10 seconds and release it. The router should effect a reboot.

## **3.5 Configuring Internet Explorer**

Click **Tools** on the main menu bar, then click **Internet Options**. The next screen to appear has several tabs across the top.

Select the **Connection** tab.

Chose Never Dial a Connection or Dial whenever a network connection is not present

| Dial-up and Virtual Private Network settings                                        |                  |
|-------------------------------------------------------------------------------------|------------------|
|                                                                                     | <u>R</u> emove   |
| Choose Settings if you need to configure a proxy server for a connection.           | <u>S</u> ettings |
| Never dial a <u>connection</u>                                                      |                  |
| Dial whenever a network connection is not pre     Always dial my default connection | sent             |
| Gurrent default: None                                                               | Set Default      |
| Eerform system security check before dialing                                        |                  |
| Local Area Network (LAN) settings                                                   |                  |
| LAN Settings do not apply to dial-up connections.                                   | LAN Settings     |

## **3.6 Factory Default Settings**

Before configurating this Router, you need to know the following default settings.

Web Configurator

Username : admin Password: admin Device IP Network settings in LAN site IP Address : 192.168.1.1 Subnet Mask : 255.255.255.0 WAN setting : Client DHCP DHCP server : DHCP server enable

## 3.6.1 LAN and WAN Port Addresses

The parameters of LAN and WAN ports are pre-set in the factory. The default values are shown below.

|             | LAN Port      | WAN Port |
|-------------|---------------|----------|
| IP address  | 192.168.1.1   | N/A      |
| Subnet Mask | 255.255.255.0 |          |
| DHCP server | Enable        |          |

## 3.7 Reset

The default username and password are **admin** and **admin** respectively.

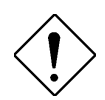

If you ever forget the password to log in, you may press the RESET button to restore the factory default settings..

## 3.8 Configurazione del Router tramite Browser

Open the web browser, enter the local port IP address of this Router, which defaults at http://192.168.1.1, and click "Go",

| 1 | abo      | ut:blank | - Microsof    | t Interne | et Explorer |          |
|---|----------|----------|---------------|-----------|-------------|----------|
| - | File     | Modifica | Visualizza    | Preferiti | Strumenti   | ?        |
|   | (        | Θ.       | 0             |           | ×           | 2        |
|   | In       | dietro   | Avanti        |           | Termina     | Aggiorna |
|   | Indirizz | o http   | )://192.168.1 | .1        |             |          |

The below window will popup. Please enter the user name and password. Both of the default is "admin".

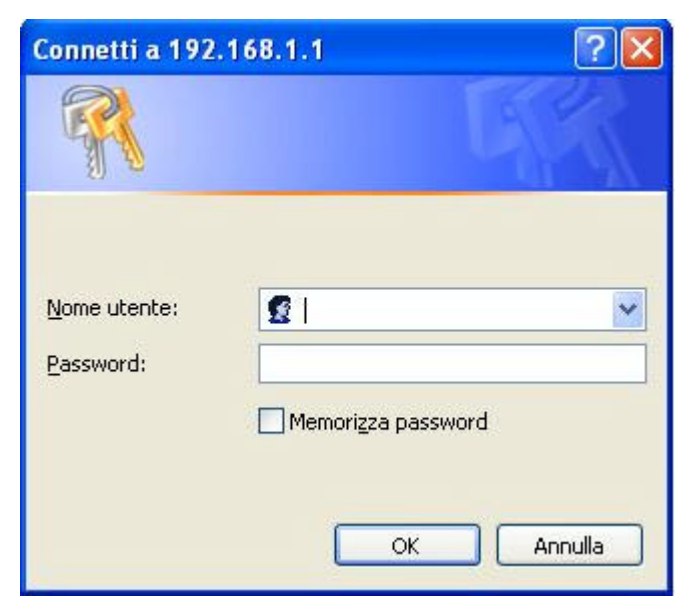

Now, the main menu screen is popup.

| 2             |                     | Wireless            | Router 54 Mbps    |
|---------------|---------------------|---------------------|-------------------|
|               | LAN&DHCP server WAN | I 🕨 Password 🕨 Time | HELP              |
|               | Host Name           | AP-Router           |                   |
|               | IP Address          | 192.168.1.1         |                   |
| 😹 LAN Setting | Subnet Mask         | 255.255.255.0       |                   |
| 😹 Wireless    | DHCP Server         | 💿 Enabled 🔘 Disat   | bled              |
| 😹 Status      | Start IP            | 192.168.1.100       |                   |
| 🗢 Routing     | End IP              | 192.168.1.199       |                   |
| Access 🧔      | Domain Name         |                     |                   |
| 😹 Management  | Lease Tim           | e 1 Week 💌          | Part              |
| 🧔 Tools       |                     |                     |                   |
| 🛷 Wizard      | Cancel Apply        | 10.055              |                   |
|               | Host Name           | IP Address          | MAC Address       |
|               | unknown 19          | 2.168.1.173         | 00-40-01-20-F4-CD |
|               | unknown 19          | 2.168.1.128         | 00-0A-E6-9B-A4-84 |

At the configuration homepage (if **Quick Setup Wizard** starts, please close it or read the printed Quick Start Guide or read Appendix A), the left navigation page where bookmarks are provided links you directly to the desired setup page, including:

- LAN Setting
- Wireless
- Status
- Routing
- Access
- Management
- Tools
- Wizard

Click on the desired item to expand the page in the main navigation page.

## 3.8.1 LAN Settings

The screen enables you to configure the LAN & DHCP Server, set WAN parameters, create Administrator and User passwords, and set the local time, time zone, and dynamic DNS.

### 3.8.1.1 LAN&DHCP Server

This page enables you to set LAN and DHCP properties, such as the host name, IP address, subnet mask, and domain name. LAN and DHCP profiles are listed in the DHCP table at the bottom of the screen.

| LAN&DHCP server | ► WAN    | Password Tin    | ne                |
|-----------------|----------|-----------------|-------------------|
| Host Na         | ime      | AP-Router       |                   |
| IP Addr         | ess      | 192.168.1.251   |                   |
| Subnet M        | ask      | 255.255.255.0   |                   |
| DHCP Se         | rver     | 💿 Enabled 🔘 Dis | abled             |
| Star            | t IP     | 192.168.1.100   |                   |
| End             | IP       | 192.168.1.199   |                   |
| Domain Na       | ime      |                 |                   |
| Lea             | ase Time | 1 Week 🛩        |                   |
| Cancel Apply    |          |                 |                   |
| Host Name       |          | IP Address      | MAC Address       |
| unknown         | 192.     | 168.1.173       | 00-40-01-20-F4-CD |
| unknown         | 192.     | 168.1.128       | 00-0A-E6-9B-A4-84 |

**Host Name:** Type the host name in the text box. The host name is required by some ISPs. The default host name is "AP-Router."

**IP** Address: This is the IP address of the router. The default IP address is 192.168.1.1.

**Subnet Mask:** Type the subnet mask for the router in the text box. The default subnet mask is 255.255.255.0.

**DHCP Server:** Enables the DHCP server to allow the router to automatically assign IP addresses to devices connecting to the LAN. DHCP is enabled by default.

All DHCP client computers are listed in the table at the bottom of the screen, providing the host name, IP address, and MAC address of the client.

**Start IP:** Type an IP address to serve as the start of the IP range that DHCP will use to assign IP addresses to all LAN devices connected to the router.

**End IP:** Type an IP address to serve as the end of the IP range that DHCP will use to assign IP addresses to all LAN devices connected to the router.

**Domain Name:** Type the local domain name of the network in the text box. This item is optional.

Lease Time: Chose the time of lease using the combo box.

### 3.8.1.2 WAN

This screen enables you to set up the router WAN connection, specify the IP address for the WAN, add DNS numbers, and enter the MAC address.

| LAN&DHCP served | er 🍃 WAN 🕨 Password 🕨 Time | 8               | THELP          |
|-----------------|----------------------------|-----------------|----------------|
|                 |                            |                 |                |
| Connection Type | DHCP Client or Fixed IP    |                 |                |
|                 | Obtain IP Automatically    |                 |                |
| ANAL D          | ○ Specify IP               | IP Address      | 0.0.0.0        |
| WAN IP          |                            | Subnet Mask     | 0.0.0.0        |
|                 |                            | Default Gateway | 0.0.0.0        |
| DNS 1           | 0.0.0.0                    | <u></u>         |                |
| DNS 2           | 0.0.0.0                    |                 |                |
| DNS 3           | 0.0.0.0                    |                 |                |
| MAC Address     | 00 - 03 - 2F - 10 - A      | AC - FE Clor    | ne MAC Address |
| Cancel Apply    |                            |                 |                |

### **Connection Type:**

Potrete scegliere tra le seguenti opzioni **DHCP client or Fixed IP**, **PPPoE** oppure **PPTP** presenti nel menù a tendina:

**Connection Type:** Select the connection type, either DHCP client, Fixed IP or PPPoE from the dropdown list.

**WAN IP:** Select whether you want to specify an IP address manually, or want DHCP to obtain an IP address automatically. When *Specify IP* is selected, type the IP address, subnet mask, and default gateway in the text boxes. Your ISP will provide you with this information.

**DNS 1/2/3:** Type up to three DNS numbers in the text boxes. Your ISP will provide you with this information.

MAC Address: If required by your ISP, type the MAC address of the router WAN interface in this field.

**DNS 1/2/3:** Type up to three DNS numbers in the text boxes. Your ISP will provide you with this information.

| Connection Type   | PPPoE 💌                 |            |         |
|-------------------|-------------------------|------------|---------|
| 137 A M ID        | Obtain IP Automatically |            |         |
| WAN IF            | 🔘 Specify IP            | IP Address | 0.0.0.0 |
| DNS 1             | 0.0.0.0                 |            |         |
| DNS 2             | 0.0.0.0                 |            |         |
| DNS 3             | 0.0.0.0                 |            |         |
| User Name         |                         |            |         |
| Password          | •••••                   |            |         |
| Retype Password   | ••••••                  |            |         |
| Connect on Demand | 💿 Enabled 🔘 Disabled    |            |         |
| Idle Time Out     | 0 Minutes               |            |         |
| MTU               | 1492                    |            |         |
| Cancel Apply      |                         |            |         |

### 3.8.1.3 Password

This screen enables you to set administrative and user passwords. These passwords are used to gain access to the router interface.

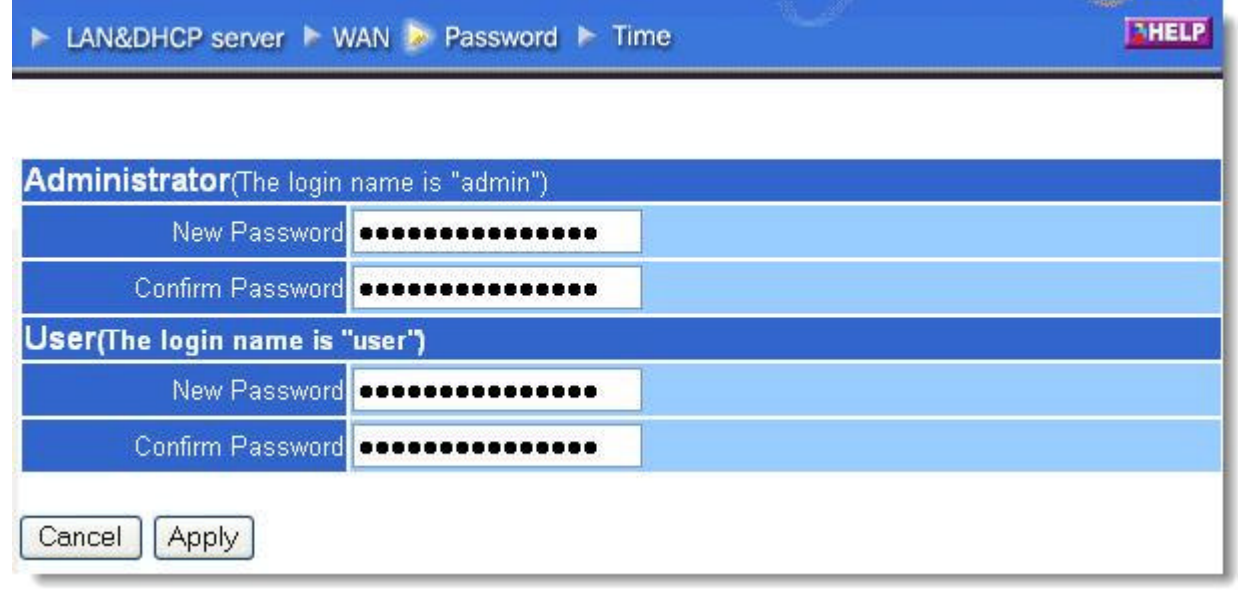

Administrator: Type the password the Administrator will use to log in to the system. The password must be typed again for confirmation.

### 3.8.1.4 Time

This screen enables you to set the time and date for the router's real-time clock, select your time zone, and enable or disable daylight saving.

| Time Zone         | (GMT+01:00) Amsterdam, Berlin, Bern, Rome, Stockholm, Vienna 🔹 |
|-------------------|----------------------------------------------------------------|
| efault NTP server |                                                                |
| Set the time      | Year 2003 Y Moth Jan Y Day 01 Y                                |
| Daylight Saving   | O Enabled ⊙ Disabled<br>Start Jan ❤ 01 ❤ End Jan ❤ 01 ❤        |

Local Time: Displays the local time and date.

Time Zone: Select your time zone from the drop-down list.

**Daylight Saving:** Enables you to enable or disable daylight saving time. When enabled, select the start and end date for daylight saving time.

### 3.8.1.5 Dynamic DNS

This allows you to set the DNS server.

| Server Address |   |
|----------------|---|
| Host Name      | 1 |
| User Name      |   |
| Password       |   |

## 3.8.2 Wireless

This section enables you to set wireless communications parameters for the router's wireless LAN feature.

### 3.8.2.1 Basic

This page allow you to enable and disable the wireless LAN function, create a SSID, and select the channel for wireless communications.

|        | • Enabled • Disabled |  |
|--------|----------------------|--|
| SSI    | Wireless             |  |
| Channe | 9 👻 (Domain: ETSI )  |  |

Enable/Disable: Enables and disables wireless LAN via the router.

**SSID:** Type an SSID in the text box. The SSID of any wireless device must match the SSID typed here in order for the wireless device to access the LAN and WAN via the router.

**Channel:** Select a transmission channel for wireless communications. The channel of any wireless device must match the channel selected here in order for the wireless device to access the LAN and WAN via the router.

### **3.8.2.2** Authentication

This screen enables you to set authentication type for secure wireless communications. Open System allows public access to the router via wireless communications. Shared Key requires the user to set a WEP key to exchange data with other wireless clients that have the same WEP key.

| Authentication Type | ⊙ Open System ○ Shared Key ○ WPA ○ WPA-PSK |
|---------------------|--------------------------------------------|
| WEP                 | ⊙Enabled ○Disabled                         |
| Mode                | HEX 💌                                      |
| WEP Key             | 64-bit 💌                                   |
| Key 1               | <ul> <li>0000000000</li> </ul>             |
| Key 2               | 000000000                                  |
| Key 3               | 0 000000000                                |
| Key 4               | 0000000000                                 |

**Mode:** Select the level of encryption you want from the drop-down list. The router supports, 64- and 128-bit encryption.

WEP Key: Select WEP Key - 64 or 128 bits from the drop-down list.

**Key 1 ~ Key 4:** Enables you to create an encryption scheme for Wireless LAN transmissions.

Manually enter a set of values for each key. Select which key you want to use by clicking the radio button next to the key. Click **Clear** to erase key values.

If WPA is selected, please set the parameters for the RADIUS server. This is also referred to the 802.1X setting.

### 3.8.2.3 Advanced

This screen enables you to configure advanced wireless functions.

| Firmware Version        | 3.0.0.38                                               |
|-------------------------|--------------------------------------------------------|
| Beacon Interval         | 100 (default:100 msec, range:20~1000)                  |
| RTS Threshold           | 2346 (default:2346, range: 1~2346)                     |
| Fragmentation Threshold | 2346 (default:2346, range: 256~2346, even number only) |
| DTIM Interval           | 1 (default:1, range: 1~255)                            |
| TX Rates (MBps)         | Auto 🛩                                                 |
| 11g only mode           | ○ Enable ⊙ Disable                                     |
| Antenna transmit power  | full 👻                                                 |
| Super G Mode            | Disabled 👻                                             |
|                         |                                                        |
| Cancel Apply            |                                                        |

**Beacon Interval:** Type the beacon interval in the text box. You can specify a value from 1 to 1000. The default beacon interval is 100.

**RTS Threshold:** Type the RTS (Request-To-Send) threshold in the text box. This value stabilizes data flow. If data flow is irregular, choose values between 256 and 2432 until data flow is normalized.

**Fragmentation Threshold:** Type the fragmentation threshold in the text box. If packet transfer error rates are high, choose values between 256 and 2432 until packet transfer rates are minimized. (*NOTE*: *set this fragmentation threshold value may diminish system performance.*)

**DTIM Interval:** Type a DTIM (Delivery Traffic Indication Message) interval in the text box. You can specify a value between 1 and 65535. The default value is 3.

**TX Rates (MBps):** Select one of the wireless communications transfer rates, measured in megabytes per second, based upon the speed of wireless adapters connected to the WLAN.

**11g only mode:** enable or disable.

Antenna Power Transmit: Select the Antenna Power transmit for wireless interface.

SuperG: Enable SuperG for superior performance

### 3.2.3.4 802.1x

There are three essential components to the 802.1x infrastructure: (1) Supplicant, (2) Authenticator and (3) Server. The Router serves as an Authenticator, and the EAP methods used must be supported by the backend Radius Server. The 802.1x security supports both MD5 and TLS Extensive Authentication Protocol (EAP). Please follow the steps below to configure 802.1X security.

- 1. Enable 802.1X security by selecting "Enable".
- 2. Select the **Encryption Key Length Size** ranging from 64 to 128 Bits that you would like to use. Select the **Lifetime of the Encryption Key** from 5 Minutes to 1 Day. As soon as the lifetime of the Encryption Key is over, the Encryption Key will be renewed by the Radius server.
- 3. Enter the **IP address** of and the **Port** used by the **Primary** Radius Server Enter the **Shared Secret**, which is used by the Radius Server.
- 4. Enter the **IP address** of, **Port** and **Shared Secret** used by the **Secondary** Radius Server. (*Click* "*Help*" to get interpretation for Encryption Key and Radius Server.)
- 5. Click "Apply" button for the 802.1x settings to take effect after Wireless router reboots itself.

*Note:* As soon as 802.1X security is enabled, all the wireless client stations that are connected to the Router currently will be disconnected. The wireless clients must be configured manually to authenticate themselves with the Radius server to be reconnected.

## **3.8.3 STATUS**

This selection enables you to view the status of the router LAN, WAN connections, and view logs and statistics pertaining to connections and packet transfers.

### **3.8.3.1 Device Information**

This screen enables you to view the router LAN, Wireless and WAN configuration.

**Firmware Version:** Displays the latest build of the router firmware interface. After updating the firmware in Tools - Firmware, check this to ensure that your firmware was successfully updated.

**LAN:** This field displays the router's LAN interface MAC address, IP address, subnet mask, and DHCP server status. Click *DHCP Table* to view a list of client stations currently connected to the router LAN interface.

**Wireless:** Displays the router's wireless connection information, including the router's wireless interface MAC address, the connection status, the SSID status, which channel is being used, and whether WEP is enabled or not.

**WAN:** This field displays the router's WAN interface MAC address, DHCP client status, IP address, subnet mask, default gateway, and DNS.

Click *DHCP Release* to release all IP addresses assigned to client stations connected to the WAN via the router. Click *DHCP Renew* to reassign IP addresses to client stations connected to the WAN.

| Device information | ► Log ► Log Setting ► Statisic ► Wireless        |
|--------------------|--------------------------------------------------|
| Firmware Versi     | on: 1.1.7 , 2003/06/09                           |
|                    |                                                  |
| LAN                |                                                  |
| MAC Address        | 00-03-2F-10-AC-FD                                |
| IP Address         | 192.168.1.251                                    |
| Subnet Mask        | 255.255.255.0                                    |
| DHCP Server        | Enabled DHCP Table                               |
|                    |                                                  |
|                    |                                                  |
| Wireless           |                                                  |
| MAC Address        | 00-40-05-56-1A-05                                |
| Connection         | 802.11g AP Enable                                |
| ESSID              | Wireless                                         |
| Channel            | 9                                                |
| WEP                | DISABLE                                          |
|                    |                                                  |
|                    |                                                  |
| WAN                |                                                  |
| MAC Address        | 00-03-2F-10-AC-FE                                |
| Connection         | DHCP client Disconnected DHCP Release DHCP Renew |
| IP                 |                                                  |
| Subnet Mask        | 0000                                             |
| Default Gateway    | 0000                                             |
| DNS                |                                                  |
| DNO                |                                                  |

### 3.8.3.2 Log

This screen enables you to view a running log of router system statistics, events, and activities. The log displays up to 200 entries. Older entries are overwritten by new entries. The Log screen commands are as follows:

Click First Page to view the first page of the log

Click Last Page to view the final page of the log

Click *Previous Page* to view the page just before the current page

Click *Next Page* to view the page just after the current page

Click *Clear Log* to delete the contents of the log and begin a new log

Click Refresh to renew log statistics

|                          | Wireless R                 | outer 54        | Mbps           |
|--------------------------|----------------------------|-----------------|----------------|
| Device information >> Lo | g 🕨 Log Setting 🕨 Statisio | : 🕨 Wireless    | THELP          |
| First Page Last Page     | Previous Page              | Next Page Clear | Log Refresh    |
| Time                     | Message                    | Source De       | stination Note |

**Time:** Displays the time and date that the log entry was created.

Message: Displays summary information about the log entry.

Source: Displays the source of the communication.

**Destination:** Displays the destination of the communication.

Note: Displays the IP address of the communication

### 3.8.3.3 Log Setting

This screen enables you to set router logging parameters.

|                       | Wireless Router 54 Mops               |
|-----------------------|---------------------------------------|
| Device information PI | .og Dog Setting F Statisic F Wireless |
|                       |                                       |
| SMTP Server           |                                       |
| Send to               | Email Address Email Log Now           |
| Syslog Server         | 0.0.0.0                               |
| Log Type              | System Activity                       |
|                       | Debug Information                     |
|                       | Attacks                               |
|                       | Dropped Packets                       |
|                       | Votice                                |
| Cancel Apply          |                                       |

**SMTP Server:** Type the SMTP server address for the email that the log will be sent to in the next field.

**Send to:** Type an email address for the log to be sent to. Click *Email Log Now* to immediately send the current log.

**Syslog Server:** Type the IP address of the Syslog Server if you want the router to listen and receive incoming Syslog messages.

Log Type: Enables you to select what items will be included in the log:

- ? System Activity: Displays information related to router operation.
- ? Debug Information: Displays information related to errors and system malfunction.
- ? Attacks: Displays information about any malicious activity on the network.
- ? Dropped Packets: Displays information about packets that have not been transferred successfully.
- ? Notice: Displays important notices by the system administrator.

### 3.8.3.4 Statistics

This screen displays a table that shows the rate of packet transmission via the router LAN and WAN ports (in bytes per second).

| Utilizatio | <b>n</b> (bytes/sec) | LAN   | Wireless | WAN |
|------------|----------------------|-------|----------|-----|
| a          | Average              | 533   | 4        | 72  |
| Send       | Peak                 | 29004 | 44       | 341 |
| D          | Average              | 260   | 89       | 0   |
| Receive    | Peak                 | 7661  | 380      | 0   |

Click *Reset* to erase all statistics and begin logging statistics again.

### 3.8.3.5 Wireless

This screen enables you to view information about wireless devices that are connected to the wireless router.

**Connected Time:** Displays how long the wireless device has been connected to the LAN via the router.

MAC Address: Displays the devices wireless LAN interface MAC address.

## 3.8.4 ROUTING

This selection enables you to set how the router forwards data: Static and Dynamic. Routing Table enables you to view the information created by the router that displays the network interconnection topology.

### 3.8.4.1 Static

It enables you to set parameters by which the router forwards data to its destination if your network has a static IP address.

| Static 🕨 Dynamic 🕨 Routing | ; Table | بر بالا<br>المحالية (11 مالية 11 مالية 11 مالية 11 مالية 11 مالية 11 مالية 11 مالية 11 مالية 11 مالية 11 مالية 11 مالية 11 |           | THELP  |
|----------------------------|---------|----------------------------------------------------------------------------------------------------|-----------|--------|
| Network Address            |         |                                                                                                    |           |        |
| Network Mask               |         |                                                                                                    |           |        |
| Gateway Address            |         |                                                                                                    |           |        |
| Interface LAN              | ~       |                                                                                                    |           |        |
| Metric                     |         |                                                                                                    |           |        |
| Add Update Delete Nev      | 4       |                                                                                                    |           |        |
| Network Address            | Mask    | Gateway                                                                                                    | Interface | Metric |

**Network Address:** Type the static IP address your network uses to access the Internet. Your ISP or network administrator provides you with this information.

**Network Mask:** Type the network (subnet) mask for your network. If you do not type a value here, the network mask defaults to 255.255.255.255. Your ISP or network administrator provides you with this information.

Gateway Address: Type the gateway address for your network. Your ISP or network administrator provides you with this information.

Interface: Select which interface, WAN or LAN, you use to connect to the Internet.

Metric: Select which metric you want to apply to this configuration.

Add: Click to add the configuration to the static IP address table at the bottom of the page.

**Update:** Select one of the entries in the static IP address table at the bottom of the page and, after changing parameters, click *Update* to confirm the changes.

**Delete:** Select one of the entries in the static IP address table at the bottom of the page and click *Delete* to remove the entry.

New: Click New to clear the text boxes and add required information to create a new entry.

### **3.8.4.2 Dynamic**

This screen enables you to set NAT parameters and RIP V1 and RIP V2.

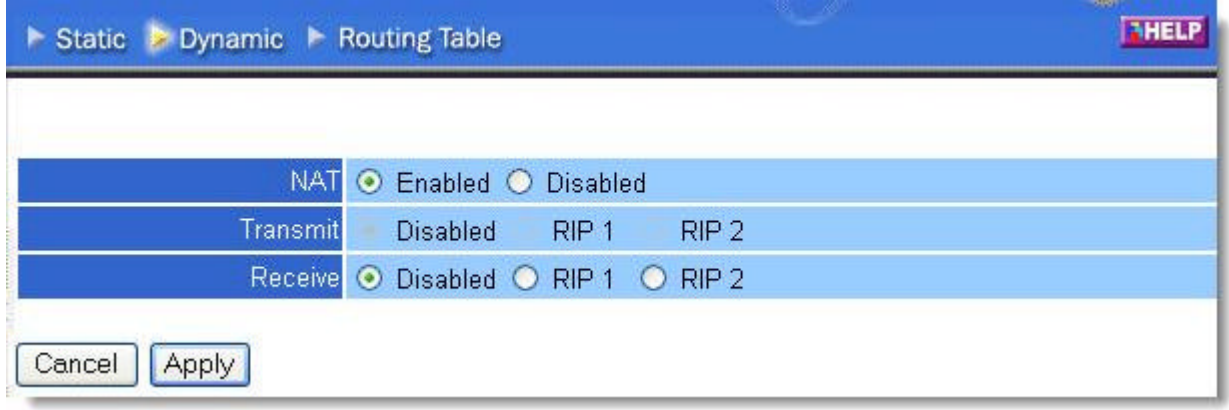

**NAT:** Click the radio buttons to enable or disable NAT.

Transmit: Click the radio buttons to set the desired transmit parameters, disabled, RIP 1, or RIP 2.

Receive: Click the radio buttons to set the desired transmit parameters, disabled, RIP 1, or RIP 2

### 3.8.4.3 Routing Table

This screen enables you to view the routing table for the router. The routing table is a database created by the router that displays the network interconnection topology.

Network Address: Displays the network IP address of the connected node.

Network Mask: Displays the network (subnet) mask of the connected node.

Gateway Address: Displays the gateway address of the connected node.

Interface: Displays whether the node is connected via a WAN or LAN.

**Metric:** Displays the metric of the connected node.

Type: Displays whether the node has a static or dynamic IP address

## **3.8.5** Access

This page enables you to define access restrictions, set up protocol and IP filters, create virtual servers, define access for special applications such as games, and set firewall rules.

### 3.8.5.1 Filter

Using filters to deny or allow the users to access. Five types of filters to select: MAC, URL blocking, IP, Protocol filter and Domain blocking.

| Filters                 |                               |            |             |      |        |   |
|-------------------------|-------------------------------|------------|-------------|------|--------|---|
| Filters are used to all | ow or deny LAN users from acc | essing the | internet.   |      |        |   |
| MAC Fiters              | O URL Blocking                |            |             |      |        |   |
| O IP Filters            | O Domain Blocking             | O P        | votocal Fil | ters |        |   |
| Apply                   |                               |            |             |      |        |   |
|                         | Name                          |            |             |      |        |   |
| MAC A                   |                               | -          | 7 +         | -    |        |   |
| Add Unitize De          | Clear                         |            |             |      |        |   |
| Name                    | MAC Address                   |            | Ĵ.          | Conn | ection | + |

| MAC Filter                   |       |   |     |   |   |  |  |
|------------------------------|-------|---|-----|---|---|--|--|
| <ul> <li>Disabled</li> </ul> |       |   |     |   |   |  |  |
| 🔘 Enable                     |       |   |     |   |   |  |  |
| Apply                        |       |   |     |   |   |  |  |
| MAC Table                    |       |   |     |   |   |  |  |
| Name                         |       |   |     |   |   |  |  |
| MAC Address                  | -     | - | - [ | - | _ |  |  |
| Add Update Delete            | Clear |   |     |   |   |  |  |

**MAC Filter:** Enables you to allow or deny Internet access to users within the LAN based upon the MAC address of their network interface. Click the radio button next to *Disabled* to disable the MAC filter.

**Disable:** Once the function of MAC filter is disable, those listed in the MAC Table are allowed Internet access.

**Enable:** All users are allowed Internet access except those user in the MAC Table are deny Internet access.

**MAC Table:** Use this section to create a user profile which Internet access is denied or allowed. The user profiles are listed in the table at the bottom of the page. (*Note:* Click anywhere in the item. Once the line is selected, the fields automatically load the item's parameters, which you can edit.)

Name: Type the name of the user to be permitted/denied access.

MAC Address: Type the MAC address of the user's network interface.

Add: Click to add the user to the list at the bottom of the page.

Update: Click to update information for the user, if you have changed any of the fields.

**Delete:** Select a user from the table at the bottom of the list and click *Delete* to remove the user profile.

New: Click New to erase all fields and enter new information.

### **URL Blocking**

You could enable URL blocking to deny the users from accessing the specified URL. Add those specified URL in the text box.

| Filters                 |                              |                              |
|-------------------------|------------------------------|------------------------------|
| Filters are used to all | ow or deny LAN users from    | accessing the Internet.      |
| O MAC Fitters           | URL Blacking                 |                              |
| O IP Filters            | O Domain Blocking            | O Protocol Filters           |
|                         |                              |                              |
| URL Blocking            |                              |                              |
| Block those URLs with   | hich contain keywords lister | d below                      |
| 💿 Enabled 🔘 Disa        | bled                         |                              |
|                         |                              |                              |
|                         | hotmail                      |                              |
|                         | Delete                       | 1                            |
|                         | C-Internet                   |                              |
|                         |                              |                              |
|                         |                              | Add Conductor Children Class |
|                         |                              | Land Contract Contract       |

### **IP** Filter

This screen enables you to define a minimum and maximum IP address range filter; all IP addresses falling in the range are not allowed Internet access. The IP filter profiles are listed in the table at the

bottom of the page. (*Note*: Click anywhere in the item. Once the line is selected, the fields automatically load the item's parameters, which you can edit.)

| Enable            | ○ Enable ○ Disabled |
|-------------------|---------------------|
| Range Start       |                     |
| Range End         |                     |
| Add Update Delete | Clear               |

**Enable:** Click to enable or disable the IP address filter.

**Range Start:** Type the minimum address for the IP range. IP addresses falling between this value and the Range End are not allowed to access the Internet.

**Range End:** Type the minimum address for the IP range. IP addresses falling between this value and the Range Start are not allowed to access the Internet.

Add: Click to add the IP range to the table at the bottom of the screen.

**Update:** Click to update information for the range if you have selected a list item and have made changes.

**Delete:** Select a list item and click *Delete* to remove the item from the list.

New: Click New to erase all fields and enter new information.

### **Protocol Filter**

This screen enables you to allow and deny access based upon a communications protocol list you create. The protocol filter profiles are listed in the table at the bottom of the page.

**Note:** When selecting items in the table at the bottom, click anywhere in the item. The line is selected, and the fields automatically load the item's parameters, which you can edit:

|                                                                             | the second second second second second second second second second second second second second second second se |                             |   |  |
|-----------------------------------------------------------------------------|----------------------------------------------------------------------------------------------------|-----------------------------|---|--|
| Filters are used to allow or d                                              | leny LAN users from ac                                                                                          | cessing the Internet        |   |  |
| O MAC Filters (                                                             | URL Blacking                                                                                                    | ) URL Blocking              |   |  |
| O IP Filters (                                                              | Domain Blocking                                                                                                 | O Protocol Filtera          |   |  |
| Protocol Filter                                                             |                                                                                                    |                             |   |  |
| O Disable List                                                              |                                                                                                    |                             |   |  |
| Enable List : Deny to a                                                     | ccess internet from LA                                                                                          | N when                      |   |  |
|                                                                             |                                                                                                    |                             |   |  |
| Annix                                                                       |                                                                                                    |                             |   |  |
| Apply                                                                       |                                                                                                    |                             |   |  |
| Αφρίγ                                                                       |                                                                                                    | THE                         |   |  |
| Apply<br>Fdit protocol Filter in List                                       |                                                                                                    |                             | _ |  |
| Apply<br>Edit protocol Filter in List<br>Enable                             | O Enable O Disable                                                                                              | ed                          |   |  |
| Apply<br>Foll protocol Filter in List<br>Enable<br>Name                     | O Enable O Disable                                                                                              | ed                          |   |  |
| Apply<br>Edit protocol Filter in List<br>Enable<br>Name<br>Protocol         | O Enable O Disabl                                                                                               | ed                          |   |  |
| Apply<br>Edit protocol Filter in List<br>Enable<br>Name<br>Protocol<br>Port | O Enable O Dirable                                                                                              | ed<br>(Type Range for ICMP) |   |  |

| Protocol Filter              |                        |                               |              |
|------------------------------|------------------------|-------------------------------|--------------|
| ○ Disable List               |                        |                               |              |
| ● Enable List : Deny to a    | ccess internet from LA | N when the list as below iter | n be enable. |
| Apply                        |                        |                               |              |
|                              |                        |                               |              |
| Edit protocol Filter in List |                        |                               | 1            |
| Enable                       | 🔘 Enable 🔘 Disabl      | led                           |              |
| Name                         |                        |                               |              |
| Protocol                     | TCP 💌                  |                               |              |
| Port Range                   | -                      | (Type Range for ICMP)         |              |
|                              |                        |                               |              |
| Add Update Delete            | New                    |                               |              |
|                              |                        |                               |              |
|                              | Name                   | Protocol                      | Range        |
| Filter FTP                   |                        | TCP                           | 20-21        |
| Filter HTTP                  |                        | TCP                           | 80           |
| Filter HTTPS                 |                        | TCP                           | 443          |
| Filter DNS                   |                        | UDP                           | 53           |
| Filter SMTP                  |                        | TCP                           | 25           |
| Filter POP3                  |                        | TCP                           | 110          |
| Filter Ping                  |                        | ICMP                          | 8            |
| Filter Telnet                |                        | TCP                           | 23           |

### **Domain Blocking**

You could specify the domains which allow users to access or deny by clicking one of the two items. Also, add the specified domains in the text box.

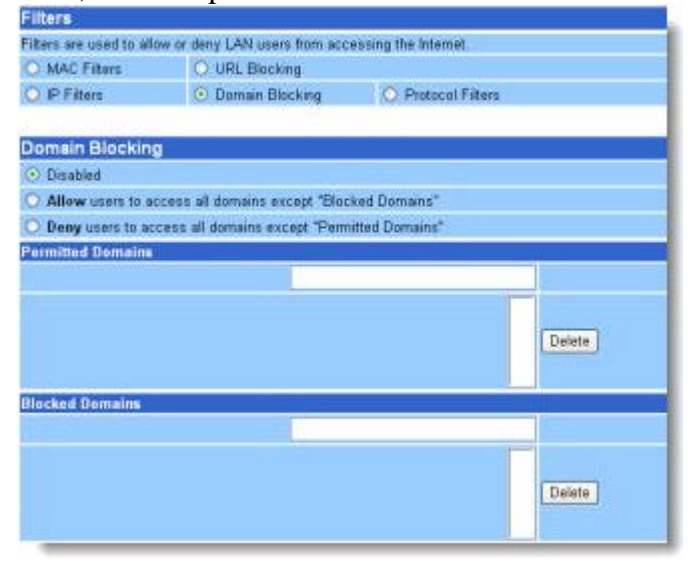

### 3.8.5.2 Virtual Server

This screen enables you to create a virtual server via the router. If the router is set as a virtual server, remote users requesting Web or FTP services through the WAN are directed to local servers in the LAN. The router redirects the request via the protocol and port numbers to the correct LAN server. The Virtual Sever profiles are listed in the table at the bottom of the page.

**Note:** When selecting items in the table at the bottom, click anywhere in the item. The line is selected, and the fields automatically load the item's parameters, which you can edit.

|                                                                         | Enable 🔘 Ena                                                                                                    | ble 🔘 Disabled                      |                                                                                                    |                                                                                                    |     |
|-------------------------------------------------------------------------|----------------------------------------------------------------------------------------------------|-------------------------------------|----------------------------------------------------------------------------------------------------|----------------------------------------------------------------------------------------------------|-----|
|                                                                         | Name                                                                                                    |                                     |                                                                                                    |                                                                                                    |     |
| P                                                                       | rotocol TCP 🔹                                                                                                    |                                     |                                                                                                    |                                                                                                    |     |
| Privat                                                                  | e Port                                                                                                    |                                     |                                                                                                    |                                                                                                    |     |
| Publi                                                                   | c Port                                                                                                    |                                     |                                                                                                    |                                                                                                    |     |
| LAN                                                                     | Server                                                                                                    |                                     |                                                                                                    |                                                                                                    |     |
|                                                                         |                                                                                                    | aud opua                            |                                                                                                    |                                                                                                    | - 1 |
|                                                                         | Nar                                                                                                    | ne                                  | Protocol                                                                                                    | LAN Server                                                                                                    |     |
| U Virta                                                                 | Nar<br>1al Server FTP                                                                                                    | me                                  | Protocol<br>TCP 21/21                                                                                                  | LAN Server<br>0.0.00                                                                                          |     |
| Virta                                                                   | Nar<br>1al Server FTP<br>1al Server HTT                                                                                             | ne<br>P                             | Protocol<br>TCP 21/21<br>TCP 80/80                                                                                     | LAN Server<br>0.0.0.0<br>0.0.0.0                                                                              |     |
| Virtu                                                                   | Nar<br>1al Server FTP<br>1al Server HTT<br>1al Server HTT                                                                           | m <b>e</b><br>P<br>PS               | <b>Protocol</b><br>TCP 21/21<br>TCP 80/80<br>TCP 443/443                                                               | LAN Server<br>0.0.0.0<br>0.0.0.0<br>0.0.0.0                                                                   |     |
| Virta Virta Virta Virta Virta                                           | Nar<br>1al Server FTP<br>1al Server HTT<br>1al Server HTT<br>1al Server DNS                                                         | me<br>P<br>PS                       | Protocol<br>TCP 21/21<br>TCP 80/80<br>TCP 443/443<br>UDP 53/53                                                         | LAN Server<br>0.0.0.0<br>0.0.0.0<br>0.0.0.0<br>0.0.0.0                                                        |     |
| Virta Virta Virta Virta Virta Virta Virta                               | Nar<br>1al Server FTP<br>1al Server HTT<br>1al Server HTT<br>1al Server DNS<br>1al Server SMT                                       | ne<br>P<br>PS<br>;<br>P             | Protocol<br>TCP 21/21<br>TCP 80/80<br>TCP 443/443<br>UDP 53/53<br>TCP 25/25                                            | LAN Server<br>0.0.0.0<br>0.0.0.0<br>0.0.0.0<br>0.0.0.0<br>0.0.0.0                                             |     |
| Virtu Virtu Virtu Virtu Virtu Virtu Virtu Virtu Virtu Virtu             | Nar<br>1al Server FTP<br>1al Server HTT<br>1al Server HTT<br>1al Server DNS<br>1al Server SMT<br>1al Server POP                     | me<br>P<br>PS<br>P<br>P<br>3        | Protocol<br>TCP 21/21<br>TCP 80/80<br>TCP 443/443<br>UDP 53/53<br>TCP 25/25<br>TCP 110/110                             | LAN Server<br>0.0.0.0<br>0.0.0.0<br>0.0.0.0<br>0.0.0.0<br>0.0.0.0<br>0.0.0.0<br>0.0.0.0                       |     |
| Virta Virta Virta Virta Virta Virta Virta Virta Virta Virta Virta Virta | Nar<br>1al Server FTP<br>1al Server HTT<br>1al Server HTT<br>1al Server DNS<br>1al Server SMT<br>1al Server POP<br>1al Server Telne | me<br>P<br>PS<br>S<br>TP<br>3<br>et | Protocol<br>TCP 21/21<br>TCP 80/80<br>TCP 443/443<br>UDP 53/53<br>TCP 25/25<br>TCP 110/110<br>TCP 23/23                | LAN Server<br>0.0.0.0<br>0.0.0.0<br>0.0.0.0<br>0.0.0.0<br>0.0.0.0<br>0.0.0.0<br>0.0.0.0<br>0.0.0.0            |     |
| Virta Virta Virta Virta Virta Virta Virta Virta Virta Virta Nirta Nirta | Nar<br>1al Server FTP<br>1al Server HTT<br>1al Server HTT<br>1al Server DNS<br>1al Server SMT<br>1al Server POP<br>1al Server Telne | me<br>P<br>PS<br>C<br>P<br>3<br>at  | Protocol<br>TCP 21/21<br>TCP 80/80<br>TCP 443/443<br>UDP 53/53<br>TCP 25/25<br>TCP 110/110<br>TCP 23/23<br>UDP 500/500 | LAN Server<br>0.0.0.0<br>0.0.0.0<br>0.0.0.0<br>0.0.0.0<br>0.0.0.0<br>0.0.0.0<br>0.0.0.0<br>0.0.0.0<br>0.0.0.0 |     |

**Enable:** Click to enable or disable the virtual server.

Name: Type a descriptive name for the virtual server.

**Protocol:** Select the protocol (TCP or UDP) you want to use for the virtual server.

**Private Port:** Type the port number of the computer on the LAN that is being used to act as a virtual server.

**Public Port:** Type the port number on the WAN that will be used to provide access to the virtual server.

LAN Server: Type the LAN IP address that will be assigned to the virtual server.

Add: Click to add the virtual server to the table at the bottom of the screen.

**Update:** Click to update information for the virtual server if you have selected a list item and have made changes.

**Delete:** Select a list item and click *Delete* to remove the item from the list.

New: Click New to erase all fields and enter new information.

| Name                  | Protocol      | LAN Server  |
|-----------------------|---------------|-------------|
| Virtual Server FTP    | TCP 21/21     | 0.0.00      |
| Virtual Server HTTP   | TCP 80/80     | 192.168.1.2 |
| Virtual Server HTTPS  | TCP 443/443   | 0.0.0.0     |
| Virtual Server DNS    | UDP 53/53     | 0.0.0.0     |
| Virtual Server SMTP   | TCP 25/25     | 0.0.0.0     |
| Virtual Server POP3   | TCP 110/110   | 0.0.00      |
| Virtual Server Telnet | TCP 23/23     | 0.0.00      |
| IPSec .               | UDP 500/500   | 0.0.00      |
| PPTP                  | TCP 1723/1723 | 0.0.0.0     |

| Application           | Outgoing                    | Ingoing                       |
|-----------------------|-----------------------------|-------------------------------|
| ICQ 98, 99a           | Nessuno                     | Nessuno                       |
| NetMeeting 2.1 a 3.01 | Nessuno                     | 1503 TCP, 1720 TCP            |
| VDO Live              | Nessuno                     | Nessuno                       |
| mIRC                  | Nessuno                     | Nessuno                       |
| Cu-SeeMe              | 7648 TCP &UDP, 24032 UDP    | 7648 TCP &UDP, 24032 UDP      |
| PC AnyWhere           | 5632 UDP, 22 UDP, 5631 TCP, | 5632 UDP, 22 UDP, 5631 TCP,   |
|                       | 65301 TCP                   | 65301 TCP                     |
| Edonkey/Emule         | Nessuno                     | principalmente 4660-4662 TCP, |
|                       |                             | 4665 UDP                      |
| MSN Messanger         | Nessuno                     | TCP da 6891-6900              |
|                       |                             | TCP 1863                      |
|                       |                             | TCP 6901                      |
|                       |                             | UDP 1863                      |
|                       |                             | UDP 6901                      |
|                       |                             | UDP 5190                      |

| Service                                    | N° Port / Protocol    |
|--------------------------------------------|-----------------------|
| File Transfer Protocol (FTP) Data          | 20/tcp                |
| FTP Commands                               | 21/tcp                |
| Telnet                                     | 23/tcp                |
| Simple Mail Transfer Protocol (SMTP) Email | 25/tcp                |
| Domain Name Server (DNS)                   | 53/tcp and 53/udp     |
| Trivial File Transfer Protocol (TFTP)      | 69/udp                |
| finger                                     | 79/tcp                |
| World Wide Web (HTTP)                      | 80/tcp                |
| POP3 Email                                 | 110/tcp               |
| SUN Remote Procedure Call (RPC)            | 111/udp               |
| Network News Transfer Protocol (NNTP)      | 119/tcp               |
| Network Time Protocol (NTP)                | 123/tcp and 123/udp   |
| News                                       | 144/tcp               |
| Simple Management Network Protocol (SNMP)  | 161/udp               |
| SNMP (traps)                               | 162/udp               |
| Border Gateway Protocol (BGP)              | 179/tcp               |
| Secure HTTP (HTTPS)                        | 443/tcp               |
| rlogin                                     | 513/tcp               |
| rexec                                      | 514/tcp               |
| talk                                       | 517/tcp and 517/udp   |
| ntalk                                      | 518/tcp and 518/udp   |
| Open Windows                               | 2000/tcp and 2000/udp |
| Network File System (NFS)                  | 2049/tcp              |
| X11                                        | 6000/tcp and 6000/udp |
| Routing Information Protocol (RIP)         | 520/udp               |
| Layer 2 Tunnelling Protocol (L2TP)         | 1701/udp              |

### 3.8.5.3 Special AP

Quick Time 4

This screen enables you to specify special applications, such as games, that require multiple connections that are inhibited by NAT. The special applications profiles are listed in the table at the bottom of the page.

**Note:** When selecting items in the table at the bottom, click anywhere in the item. The line is selected, and the fields automatically load the item's parameters, which you can edit.

| Enable 🔿 Enabled 🔿 Disabled |                                              |           |               |  |
|-----------------------------|----------------------------------------------|-----------|---------------|--|
| Nam                         | e                                            |           |               |  |
| T                           | Protocol                                     | 1         | TCP 🗸         |  |
| ingge                       | Port Range                                   |           | -             |  |
| 1 contractor                | Protocol                                     |           | TCP 💌         |  |
| incomin                     | Port                                         |           |               |  |
| Add Update Dele             | te Clear                                     |           |               |  |
| Name                        | Triger Port Range                            |           | Incoming Port |  |
| Battle.net                  | 6112                                         | 6112 6112 |               |  |
| 🔲 Dialpad                   | 7175 51200-51201,51210                       |           |               |  |
| 🗌 ICU II                    | 2019 2000-2038,2050-2051,2069,2085,3010-3030 |           |               |  |
| 🔲 MSN Gaming Zone           | 47624 2300-2400,28800-29000                  |           |               |  |
| DO. N                       | 12053 12120 12122 24150-24220                |           |               |  |

**Enable:** Click to enable or disable the application profile. When enabled, users will be able to connect to the application via the router WAN connection. Click Disabled on a profile to prevent users from accessing the application on the WAN.

6970-6999

Name: Type a descriptive name for the application.

554

**Trigger:** Defines the outgoing communication that determines whether the user has legitimate access to the application.

**? Protocol:** Select the protocol (TCP, UDP, or ICMP) that can be used to access the application.

**? Port Range:** Type the port range that can be used to access the application in the text boxes.

Incoming: Defines which incoming communications users are permitted to connect with.

**? Protocol:** Select the protocol (TCP, UDP, or ICMP) that can be used by the incoming communication.

**? Port:** Type the port number that can be used for the incoming communication.

Add: Click to add the special application profile to the table at the bottom of the screen.

**Update:** Click to update information for the special application if you have selected a list item and have made changes.

Delete: Select a list item and click *Delete* to remove the item from the list.

New: Click *New* to erase all fields and enter new information.

### 3.8.5.4 DMZ

This screen enables you to create a DMZ for those computers that cannot access Internet applications properly through the router and associated security settings.

Note: Any clients added to the DMZ exposes the clients to security risks such as viruses and unauthorized access.

| ► Mac Filter ► Protocol Filter | ► IP Filter ► Virtual Server ► Special AP DMZ ► Firewall Rule | THELP |
|--------------------------------|---------------------------------------------------------------|-------|
|                                |                                                               |       |
| Enable                         | 🔘 Enabled 💿 Disabled                                          |       |
| DMZ Host IP                    | 0.0.0.0                                                       |       |
|                                | Apply                                                         |       |

**Enable:** Click to enable or disable the DMZ.

**DMZ Host IP:** Type a host IP address for the DMZ. The computer with this IP address acts as a DMZ host with unlimited Internet access.

Apply: Click to save the settings.

### 3.8.5.5 Firewall Rule

This screen enables you to set up the firewall. The router provides basic firewall functions, by filtering all the packets that enter the router using a set of rules. The rules are in an order sequence list-the lower the rule number, the higher the priority the rule has.

| Enable      | O Enable  | 🔘 Disabled     |                 |          |               |
|-------------|-----------|----------------|-----------------|----------|---------------|
| Name        |           |                |                 |          |               |
| Action      | O Allow   | 🔿 Allow 🔿 Deny |                 |          |               |
|             | Interface | IP Range Start | IP Range End    | Protocol | Port Range    |
| Source      | * 🗸       |                |                 |          |               |
| Destination | * ¥       |                |                 | TCP 🛩    |               |
| Add Update  | Delete    | New Priority U | p Priority Dowr | n ) Up   | date Priority |

Enable: Click to enable or disable the firewall rule profile.

Name: Type a descriptive name for the firewall rule profile.

Action: Select whether to allow or deny packets that conform to the rule.

**Inactive Timeout:** Type the number of seconds of network inactivity that elapses before the router refuses the incoming packet.

Source: Defines the source of the incoming packet that the rule is applied to.

- ? Interface: Select which interface (WAN or LAN) the rule is applied to.
- ? **IP Range Start:** Type the start IP address that the rule is applied to.
- ? **IP Range End**: Type the end IP address that the rule is applied to.

**Destination:** Defines the destination of the incoming packet that the rule is applied to.

- ? **Interface:** Select which interface (WAN or LAN) the rule is applied to.
- ? **IP Range Start:** Type the start IP address that the rule is applied to.
- ? **IP Range End:** Type the end IP address that the rule is applied to.
- ? **Protocol:** Select the protocol (TCP, UDP, or ICMP) of the destination.
- **? Port Range**: Select the port range.

Add: Click to add the rule profile to the table at the bottom of the screen.

Update: Click to update information for the rule if you have selected a list item and have made changes.

**Delete:** Select a list item and click *Delete* to remove the item from the list.

New: Click New to erase all fields and enter new information.

**Priority Up:** Select a rule from the list and click *Priority Up* to increase the priority of the rule.

**Priority Down:** Select a rule from the list and click *Priority Down* to decrease the priority of the rule. **Update Priority:** After increasing or decreasing the priority of a rule, click *Update Priority* to save the changes.

## 3.8.6 Management

Management enables you to set up SNMP and Remote Management feature.

### 3.8.6.1 SNMP

This screen enables you to configure SNMP.

| SNMP 🕨 Remote Mana | igement         | 1     | THELP |  |
|--------------------|-----------------|-------|-------|--|
|                    |                 |       |       |  |
|                    | 🔘 Enabled 💿 Dis | abled |       |  |
| System Name        | AP-Router       |       |       |  |
| System Location    |                 |       |       |  |
| System Contact     |                 |       |       |  |
| Community          |                 |       |       |  |
| Trap Receiver 1    | 0.0.0.0         |       |       |  |
| 2                  | 0.0.0.0         |       |       |  |
| 3                  | 0.0.0.0         |       |       |  |
| Cancel Apply       |                 |       |       |  |

Enabled/Disabled: Click to enable or disable SNMP.

System Name: Displays the name given to the router.

System Location: Displays the location of the router (normally, the DNS name).

System Contact: Displays the contact information for the person responsible for the router.

**Community:** SNMP system name for exchanging SNMP community messages. The name can be used to limit SNMP messages passing through the network. The default name is 'public.'

Trap Receiver: Type the name of the destination PC that will receive trap messages.

### 3.8.6.2 Remote Management

This screen enables you to set up remote management. Using remote management, the router can be configured through the WAN via a Web browser. A user name and password are required to perform remote management.

|      | Enable 🔿 Enable 💿 Disabled |         |  |
|------|----------------------------|---------|--|
| HTTP | port                       | 8080    |  |
|      | Remote IP Range            | From To |  |

HTTP: Enables you to set up HTTP access for remote management.

- **?** Enable: Click to enable or disable HTTP access for remote management.
- **Port:** Select the port
- **Remote IP Range:** Type the start IP and END addresses.

| 0.0                   | Enable          | 🔘 Enable 💿 Disabled |    |
|-----------------------|-----------------|---------------------|----|
| Allow to Fing WAN For | Remote IP Range | From *              | То |

Allow to Ping WAN Port: Type a range of router IP addresses that can be pinged from remote locations

- Enable/Disable
- **Remote IP Range:** Type the start IP and END addresses

| UPNP Enable | Enable | ⊙ Enabled ○ Disabled |
|-------------|--------|----------------------|
| Gaming mode | Enable | ⊙ Enabled ○ Disabled |
| PPTP        | Enable | ⊙ Enabled ○ Disabled |
| IPSec       | Enable | ⊙ Enabled ○ Disabled |
| IDENT       | Enable | Oclosed ○ Stealth    |

**UPNP:** UPNP is short for Universal Plug and Play which is a networking architecture that provides compatibility among networking equipment, software, and peripherals. The Router is a UPnP enabled router and will only work with other UPnP devices/softwares. If you do not want to use the UPnP functionality, it can be disabled by selecting "Disabled".

**GAMING MODE**: If you are experiencing difficulties when playing online games or even certain applications that use voice data, you may need to enable Gaming Mode for these applications to work correctly. When not playing games or using these voice applications, it is recommended that Gaming Mode is disabled.

**PPTP:** Enables you to set up PPTP access for remote management.

**IPSec:** Enables you to set up IPSec access for remote management.

**IDENT:** Default is closed. This enables you to set port 113 stealth.

## **3.8.7 Tools**

This page enables you to restart the system, save and load different settings as profiles, restore factory default settings, run a setup wizard to configure router settings, upgrade the firmware, and ping remote IP addresses.

### 3.8.7.1 Restart

Click *Restart* to restart the system in the event the system is not performing correctly.

### 3.8.7.2 Settings

This screen enables you to save your settings as a profile and load profiles for different circumstances. You can also load the factory default settings, and run a setup wizard to configure the router and router interface.

| 🕨 Restart 🍃 Settings 🕨 Firmware 🍃 Ping test | HELP |
|---------------------------------------------|------|
|                                             |      |
| Save Settings                               |      |
| Save                                        |      |
| Load Settings                               |      |
| Load                                        |      |
| Restore Factory Default Settings            |      |
| Restore                                     |      |

**Save Settings:** Click to save the current configuration as a profile that you can load when necessary. **Load Settings:** Click *Browse* and go to the location of a stored profile. Click *Load* to load the profile's settings.

**Restore Factory Default Settings:** Click to restore the default settings. All configuration changes you have made will be lost.

Setup Wizard: click to run a setup wizard that configures the router and interface

### 3.8.7.3 Firmware

This screen enables you to keep the router firmware up to date.

| 🕨 Restart 🕨 Settings 🍃 Firmware 🕨 Ping test | THELP |
|---------------------------------------------|-------|
|                                             |       |
| Upgrade Firmware                            |       |
| upgrade                                     |       |

Please follow the below instructions:

- 1. Download the latest firmware from <u>www.atlantis-land.com</u> Web site, and save it to your disk.
- 2. Click *Browse* and go to the location of the downloaded firmware file.

Select the file and click Upgrade to update the firmware to the latest release

### **3.8.7.4 Ping Test**

The ping test enables you to determine whether an IP address or host is present on the Internet. Type the host name or IP address in the text box and click Ping.

| ► Restart ► Settings ►   | Firmware 🍃 Ping test | 194497 | THELP |
|--------------------------|----------------------|--------|-------|
| Host Name or IP address: |                      | Ping   |       |

# **APPENDIX A**

## **Quick Setup with Wizard**

Setup wizard is provided as the part of the web configuration utility. You can simply follow the stepby-step process to get your wireless router configuration ready to run in 6 easy steps by clicking on the "**Wizard**" button on the function menu. The following screen will appear. Please click "**Next**" to continue.

| >>>>>>  | Welcome to Wireless Router Setup Wizard |
|---------|-----------------------------------------|
| Step 1. | Set your new password                   |
| Step 2. | Choose your time zone                   |
| Step 3. | Set LAN connection and DHCP server      |
| Step 4. | Set internet connection                 |
| Step 5. | Set wireless LAN connection             |
| Step 6. | Restart                                 |
| Next >  | Exit display wizard next time?          |

### Step 1: Set your new Password

You can change the password as you like and then click "Next" to continue.

| >>>> Welcome to    | Wireless Router Setup Wizard |
|--------------------|------------------------------|
| Set Password       |                              |
| Password           | •••••                        |
| Verify Password    | •••••                        |
| < Back Next > Exit |                              |

### **Step2: Choose your time zone**

Select your time zone from the drop down list. Please click "Next" to continue.

| >>>>> | Welcome to Wireless Router Setup Wiza                   | rd |
|-------|---------------------------------------------------------|----|
| Choo  | se Time Zone                                            |    |
| (GMT+ | 01:00) Amsterdam, Berlin, Bern, Rome, Stockholm, Vienna | *  |
|       |                                                         |    |
| < Bac | k Next > Exit                                           |    |

### Step 3: Set LAN connection and DHCP server

Set your IP address and mask. The default IP is 192.168.1.1. If you like to enable DHCP, please click "**Enabled**". DHCP enabled is able to automatically assign IP addresses. Please assign the range of IP addresses in the fields of "**Range start**" and "**Range end**". Please click "**Next**" to continue.

| >>>> Welcome to Wireless Router Setup Wizard |                |       |  |
|----------------------------------------------|----------------|-------|--|
| Set LAN & DHCP Server                        |                |       |  |
| LAN IP Address                               | 192.168.1.1    |       |  |
| LAN Subnet Mask                              | 255.255.255.0  |       |  |
| DHCP Server                                  | 💿 Enable 🔿 Di: | sable |  |
| Range Start                                  | 192.168.1.100  |       |  |
| Range End                                    | 192.168.1.199  |       |  |
| <back next=""> Exit</back>                   |                |       |  |

### **Step 4: Set Internet connection**

Select how the router will set up the Internet connection: Obtained IP automatically; Fixed IP address; PPPoE to obtain IP automatically; PPPoE with a fixed IP address; PPTP.

Obtain IP automatically (DHCP client): If you have enabled DHCP server, choose "Obtain IP automatically (DHCP client)" to have the router assign IP addresses automatically.

| >>>>> Welcome to Wireless Router Setup Wizard             |
|-----------------------------------------------------------|
| Select Internet Connection Type                           |
| <ul> <li>Obtain IP automatically (DHCP client)</li> </ul> |
| • Fixed IP address                                        |
| O PPPoE to obtain IP automatically                        |
| O PPPoE with a fixed IP address                           |
| O PPTP                                                    |
| <a>Back Next &gt; Exit</a>                                |

### **Fixed IP Address:**

| >>>> Welcome to Wireless Router Setup Wizard              |
|-----------------------------------------------------------|
| Select Internet Connection Type                           |
| <ul> <li>Obtain IP automatically (DHCP client)</li> </ul> |
| <ul> <li>Fixed IP address</li> </ul>                      |
| O PPPoE to obtain IP automatically                        |
| O PPPoE with a fixed IP address                           |
| O PPTP                                                    |
| <back next=""> Exit</back>                                |

If Fixed IP address is assigned, the below screen will pop up. Please set the WAN address and DNS server.

| >>>> Welcome to Wireless | Router Setup Wizard |
|--------------------------|---------------------|
| Set Fixed IP Address     |                     |
| WAN IP Address           | 0.0.0.0             |
| WAN Subnet Mask          | 0.0.0.0             |
| WAN Gateway Address      | 0.0.0.0             |
| DNS Server Address 1     | 0.0.0.0             |
| DNS Server Address 2     | 0.0.0.0             |
| DNS Server Address 3     | 0.0.0.0             |
| < Back Next > Exit       |                     |

### **<u>PPPoE to obtain IP automatically:</u>**

| >>>> Welcome to Wireless Router Setup Wizard         |
|------------------------------------------------------|
| Select Internet Connection Type                      |
| O Obtain IP automatically (DHCP client)              |
| ○ Fixed IP address                                   |
| <ul> <li>PPPoE to obtain IP automatically</li> </ul> |
| O PPPoE with a fixed IP address                      |
| O PPTP                                               |
| <back next=""> Exit</back>                           |

| >>>> Welcome to                         | Wireless Router Setup Wizard |  |
|-----------------------------------------|------------------------------|--|
| Set PPPoE to obtain IP automatically IP |                              |  |
| User Name                               |                              |  |
| Password                                | •••••                        |  |
| Verify Password                         | •••••                        |  |
| <back next=""> Exit</back>              |                              |  |

### **<u>PPPoE with a fixed IP address:</u>**

< Back

Next>

Exit

| >>>>> Welcome to                           | Wireless Route     | er Setup V | Vizard |
|--------------------------------------------|--------------------|------------|--------|
| Select Internet Cor                        | nnection Type      |            |        |
| O Obtain ID automatia                      |                    |            |        |
| O Obtain P automatic                       | ally (DHCP client) |            |        |
| PPPoE to obtain IP                         | automatically      |            |        |
| PPPoE to obtain if     PPPoE with a fixed. | IP address         |            |        |
|                                            | ii dddress         |            |        |
| 0.11.11                                    |                    |            |        |
| Kext Next > Exit                           |                    |            |        |
|                                            |                    |            |        |
|                                            |                    |            |        |
|                                            | Minday D           |            |        |
| >>>>> Welcome to                           | Wireless Route     | er Setup v | vizard |
| Set PPPoe with a fi                        | ixed IP Addres     | s          |        |
| LloorNomo                                  |                    |            | _      |
| User Name                                  |                    |            | 1      |
| Passward                                   | •••••              | •••••      |        |
| Verify Password                            | •••••              | •••••      |        |
| IP Address                                 | 0.0.0.0            |            |        |

### **PPTP:**

| Salact  |                                   |
|---------|-----------------------------------|
| Select  | Internet Connection Type          |
| O Obta  | in IP automatically (DHCP client) |
| O Fixed | d IP address                      |
| O PPP   | oE to obtain IP automatically     |
| O PPP   | oE with a fixed IP address        |
| • PPT   | P                                 |

| >>>> Welcome to         | Wireless Router Setup Wizard |
|-------------------------|------------------------------|
| Set PPTP Client         |                              |
| My IP                   | 0.0.0.0                      |
| Subnet Mask             | 0.0.0.0                      |
| GateWay                 | 0.0.0.0                      |
| Server IP               | 0.0.0.0                      |
| PPTP Account            |                              |
| PPTP Password           |                              |
| Retype Password         | •••••                        |
| <a>Back</a> Next > Exit |                              |

### **Step 5: Set Wireless LAN connection**

Click "enable" to enable wireless LAN. If you enable the wireless LAN, type the SSID in the text box and select a communications channel. The SSID and channel must be the same as wireless devices attempting communication to the router.

| >>>> Welcome to V           | Vireless Router Setup Wizard |  |  |
|-----------------------------|------------------------------|--|--|
| Set Wireless LAN Connection |                              |  |  |
| Wireless LAN                | ⊙ Enable ○ Disable           |  |  |
| ESSID                       | default                      |  |  |
| Channel                     | 6 💌                          |  |  |
| <a>Back</a> Next > Exit     |                              |  |  |

### Step 6: Restart

The Setup wizard is now completed. The new settings will be effective after the Wireless router restarted. Please click "**Restart**" to reboot the router. If you do not want to make any changes, please click "**exit**" to quit without any changes. You also can go back to modify the setting by clicking "**Back**".

| >>>>>              | Welcome to Wireless Router Setup Wizard                   |
|--------------------|-----------------------------------------------------------|
| Setup              | Completed                                                 |
| Click "F<br>Router | Restart" button to save the settings and restart Wireless |
| K Back             | Restart Exit                                              |

# **APPENDIX B**

## **Technical Features**

### **Physical Interfaces**

WAN: 1 RJ45 10/100 Base-TX Fast Ethernet LAN: 4 RJ45 10/100 Base-TX Fast Ethernet Wireless 54Mbps (IEEE802.11g) and 11Mbps (IEEE802.11b) 8 Led for easy diagnostic and Reset

### 802.11b Interface

Chipset Atheros<sup>™</sup> :AR2112(Radio)+AR2312 Dual antenna: Dipole External removable Antenna and Embedded Antenna

### Radio Spec.

Standard IEEE802.11g and IEEE802.11b DSSS(Direct Sequence Spread Spectrum) Modulation: QPSK / BPSK / CCK and OFDM Operating Channel: 13 (Europe), RF Frequency:2.400 GHz ~2.4835GHz Data Rate (with automatic adaptation): 802.11g: Up to 54Mbps (with Automatic Fall-Back) and 108Mbps in SuperG<sup>TM</sup> Coverage Area: [Outdoor <100M ; Indoor <30M]

### **Advanced Characteristics**

Atheros Super  $G^{TM}$  capabilities to deliver 108 Mbps raw data rates and 90 Mbps TCP/IP throughput for 802.11g wireless LANs (Real-time hardware data compression, Dynamic transmit and modulation optimization and Standards-compliant bursting mode adapts to the network)

The chipsets fully support Wi-Fi Protected Access (WPA) and the IEEE 802.11i draft security standards in hardware and high-speed encryption engines for both the Temporal Key Integrity Protocol (TKIP) and the Advanced Encryption Standard (AES) with no performance degradation.

### Security

Wi-Fi Protected Access (without performance degradation) and WEP 64/128
802.1x security (MD5 and TLS)
Port-Isolation (TBD), MAC Filtering and SSID Broadcast Disable function
Firewall Features:(Access- list control and rules, Stateful Packet Inspection (SPI), Domain Filtering (TBD), Packet Filtering, Ping of Death prevention, IP spoofing, Intrusion Detection, Security event log)

### **Standards & Protocols**

Supports DHCP Server/Client, Static Router, PPoE and PPTP UPnP support (TBD) and VPN pass through: L2TP, PPTP, IPSec NAT/PAT, Virtual Server (10 entries) and Virtual DMZ host (1 entry) Routing: RIPv1, RIPv2, TCP/IP v4, UDP, ICMP and SNMP MIPII (V1 and V3)

### **Configuration & Management**

Web-based configuration utility TFTP for software upgrade available, Status log and Network Timing Protocol (NTP)

### **Support Internet Application**

ICQ, Netmeeting, MS messanger, PCanywhere, mIRC, CuSeeme...

### **Physical and Environmental**

Power Consumation: (5V ± 5%, 2.4A AC Adapter) Dimensions/Weight : 205mm\*115mm\*35mm/ 350g Temperature/Humidity: Operating:[0°C to 49°C], Storage:[-20°C to 65°C]: 5-95% (w/out condensing)

### **Package contents**

I-Fly Wireless Broadband Router CD-ROM containing drivers and the online manual (English, Italian and French) Quick start guide (English and Italian), AC-DC power adapter and CAT-5 LAN cable

# **APPENDIX C**

## Glossary

### **Access Point**

An interview networking device that seamlessly connects wired and wireless networks

### Authentication

Authentication refers to the verification of a transmitted message's integrity.

### DMZ

DMZ (DeMilitarized Zone) is a part of a network that is located between a secure LAN and an insecure WAN. DMZs provide a way for some clients to have unrestricted access to the Internet.

### DHCP

DHCP (Dynamic Host Configuration Protocol) software automatically assigns IP addresses to client stations logging onto a TCP/IP network, which eliminates the need to manually assign permanent IP addresses.

### DNS

DNS stands for Domain Name System. DNS converts machine names to the IP addresses that all machines on the net have. It translates from name to address and from address to name.

### **Domain Name**

The domain name typically refers to an Internet site address.

### DTIM

DTIM (Delivery Traffic Indication Message) provides client stations with information on the next opportunity to monitor for broadcast or multicast messages.

### Filter

Filters are schemes which only allow specified data to be transmitted. For example, the router can filter specific IP addresses so that users cannot connect to those addresses.

### Firewall

Firewalls are methods used to keep networks secure from malicious intruders and unauthorized access. Firewalls use filters to prevent unwanted packets from being transmitted. Firewalls are typically used to provide secure access to the Internet while keeping an organization's public Web server separate from the internal LAN.

### Firmware

Firmware refers to memory chips that retain their content without electrical power (for example, BIOS ROM). The router firmware stores settings made in the interface.

### Fragmentation

Refers to the breaking up of data packets during transmission.

### FTP

FTP (File Transfer Protocol) is used to transfer files over a TCP/IP network, and is typically used for transferring large files or uploading the HTML pages for a Web site to the Web server.

### Gateway

Gateways are computers that convert protocols enabling different networks, applications, and operating systems to exchange information.

### **Host Name**

The name given to a computer or client station that acts as a source for information on the network.

### HTTP

HTTP (HyperText Transport Protocol) is the communications protocol used to connect to servers on the World Wide Web. HTTP establishes a connection with a Web server and transmits HTML pages to client browser (for example Windows IE). HTTP addresses all begin with the prefix 'http://' prefix (for example, http://www.yahoo.com).

### ICMP

ICMP (Internet Control Message Protocol) is a TCP/IP protocol used to send error and control messages over the LAN (for example, it is used by the router to notify a message sender that the destination node is not available).

### IP

IP (Internet Protocol) is the protocol in the TCP/IP communications protocol suite that contains a network address and allows messages to be routed to a different network or subnet. However, IP does not ensure delivery of a complete message—TCP provides the function of ensuring delivery.

### **IP Address**

The IP (Internet Protocol) address refers to the address of a computer attached to a TCP/IP network. Every client and server station must have a unique IP address. Clients are assigned either a permanent address or have one dynamically assigned to them via DHCP. IP addresses are written as four sets of numbers separated by periods (for example, 211.23.181.189).

### ISP

An ISP is an organization providing Internet access service via modems, ISDN (Integrated Services Digital Network), and private lines.

### LAN

LANs (Local Area Networks) are networks that serve users within specific geographical areas, such as in a company building. LANs are comprised of servers, workstations, a network operating system, and communications links such as the router.

### MAC Address

A MAC address is a unique serial number burned into hardware adapters, giving the adapter a unique identification.

### Metric

A number that indicates how long a packet takes to get to its destination.

### MTU

MTU (Maximum Transmission/Transfer Unit) is the largest packet size that can be sent over a network. Messages larger than the MTU are divided into smaller packets.

### NAT

NAT (Network Address Translation - also known as IP masquerading) enables an organization to present itself to the Internet with one address. NAT converts the address of each LAN node into one IP address for the Internet (and vice versa). NAT also provides a certain amount of security by acting as a firewall by keeping individual IP addresses hidden from the WAN.

### (Network) Administrator

The network administrator is the person who manages the LAN within an organization. The administrator's job includes ensuring network security, keeping software, hardware, and firmware up-to-date, and keeping track of network activity.

### NTP

NTP (Network Time Protocol) is used to synchronize the realtime clock in a computer. Internet primary and secondary servers synchronize to Coordinated Universal Time (UTC).

### Packet

A packet is a portion of data that is transmitted in network communications. Packets are also sometimes called frames and datagrams. Packets contain not only data, but also the destination IP address.

### Ping

Ping (Packet INternet Groper) is a utility used to find out if a particular IP address is present online, and is usually used by networks for debugging.

### Port

Ports are the communications pathways in and out of computers and network devices (routers and switches). Most PCs have serial and parallel ports, which are external sockets for connecting devices such as printers, modems, and mice. All network adapters use ports to connect to the LAN. Ports are typically numbered.

### PPPoE

PPPoE (Point-to-Point Protocol Over Ethernet) is used for running PPP protocol (normally used for dial-up Internet connections) over an Ethernet.

### РРТР

Point-to-Point Tunneling Protocol uses TCP to deal data for tunnel maintenance, and uses PPP for sum up the information carried within the tunnel. The data carried within the tunnel can be compressed or encrypted. The encryption method used is RSA RC4. PPTP can operate when the protocol is supported only on the client and the server located on the other end that the client is corresponds with. No support is essential from any of the routers or servers within the network the two PCs are connecting across.

### Protocol

A protocol is a rule that governs the communication of data.

### RIP

RIP (Routing Information Protocol) is a routing protocol that is integrated in the TCP/IP protocol. RIP finds a route that is based on the smallest number of hops between the source of a packet and its destination.

### RTS

RTS (Request To Send) is a signal sent from the transmitting station to the receiving station requesting permission to transmit data.

### Server

Servers are typically powerful and fast machines that store programs and data. The programs and data are shared by client machines (workstations) on the network.

### SMTP

SMTP (Simple Mail Transfer Protocol) is the standard Internet e-mail protocol. SMTP is a TCP/IP protocol defining message format and includes a message transfer agent that stores and forwards mail. Subnet Mask

Subnet Masks (SUBNETwork masks) are used by IP protocol to direct messages into a specified network segment (i.e., subnet). A subnet mask is stored in the client machine, server or router and is compared with an incoming IP address to determine whether to accept or reject the packet.

### SysLog Server

A SysLog server monitors incoming Syslog messages and decodes the messages for logging purposes.

### ТСР

(Transmission Control Protocol) is the transport protocol in TCP/IP that ensures messages over the network are transmitted accurately and completely.

### TCP/IP

TCP/IP (Transmission Control Protocol/Internet Protocol) is the main Internet communications protocol. The TCP part ensures that data is completely sent and received at the other end. Another part of the TCP/IP protocol set is UDP, which is used to send data when accuracy and guaranteed packet delivery are not as important (for example, in real-time video and audio transmission). The IP component of TCP/IP provides data routability, meaning that data packets contain the destination station and network addresses, enabling TCP/IP messages to be sent to multiple networks within the LAN or in the WAN.

### UDP

(User Datagram Protocol) is a protocol within TCP/IP that is used to transport information when accurate delivery isn't necessary (for example, real-time video and audio where packets can be dumped as there is no time for retransmitting the data).

### **Virtual Servers**

Virtual servers are client servers (such as Web servers) that share resources with other virtual servers (i.e., it is not a dedicated server).

### WAN

WAN (Wide Area Network) is a communications network that covers a wide geographic area such as a country (contrasted with a LAN, which covers a small area such as a company building).

# **APPENDIX D**

## Support

If you have any problems with the Wireless Router, please consult this manual.

If you continue to have problems you should contact the dealer where you bought this ADSL Router. If you have any other questions you can contact the Atlantis Land company directly at the following address:

AtlantisLand spa Via De Gasperi 122 20017 Mazzo di Rho(MI) Tel: 02/93906085, 02/93907634(help desk) Fax: 02/93906161 Email: info@atlantisland.it or tecnici@atlantisland.it WWW: http://www.atlantisland.it or www.atlantis-land.com

All brand and product names mentioned in this manual are trademarks and/or registered trademarks of their respective holders.